Machine Translated by Google

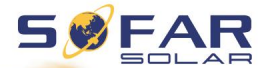

# Instrukcja obsł ugi

# Falownik podł ączony do sieci sł onecznej

# Model produktu: SOFAR 3K~6KTLM-G3

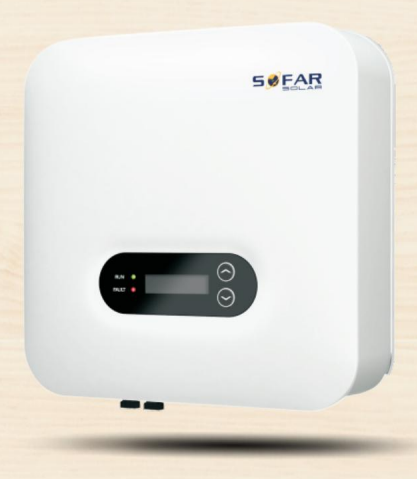

Shenzhen SOFAR SOLAR Co., Ltd.

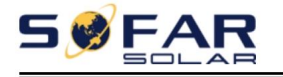

#### Zawartoś ć

| Przedmowa                                                                                                    |                                                                |  |  |  |
|----------------------------------------------------------------------------------------------------|----------------------------------------------------------------|--|--|--|
| 1. Podstawowe informacje dotyczące bezpieczeństwa                                                                                                    |                                                                |  |  |  |
| Instrukcje bezpieczer                                                                                                    | ístwa 1 - 1.2. Symbole i                                       |  |  |  |
| znaki                                                                                                    | 4 - 2. Charakterystyka                                         |  |  |  |
| produktu                                                                                                    | 6 - 2.1. Wymiary                                               |  |  |  |
| produktu                                                                                                    | 6 - 2.2. Charakterystyka                                       |  |  |  |
| funkcji                                                                                                    | 8 - 2.3. Krzywa                                                |  |  |  |
| wydajnoś ci                                                                                                    | 10 - 3.                                                        |  |  |  |
| Instalacja                                                                                                    | 11 - 3.1. Proces                                               |  |  |  |
| instalacji                                                                                                    | 11 - 3.2. Kontrola przed                                       |  |  |  |
| instalacją                                                                                                    | 11 - 3.3.                                                      |  |  |  |
| Narzędzia                                                                                                    | 14 - 3.4. Okreś lanie pozycji                                  |  |  |  |
| instalacji                                                                                                    | 15 - 3.5. Przenoszenie SOFAR 3K~6KTLM-                         |  |  |  |
| G3                                                                                                    | 16 - 3.6. Instalacja SOFAR 3K~6KTLM-                           |  |  |  |
| G3                                                                                                    | 17 - 4. Poł ączenia                                            |  |  |  |
| elektryczne                                                                                                    | 19 - 4.1. Zarys tego                                           |  |  |  |
| rozdział u                                                                                                    | 19 - 4.2. Podł ączanie przewodów                               |  |  |  |
| PGND                                                                                                    | 20 - 4.3. Podł ączanie przewodów zasilania                     |  |  |  |
| wejś ciowego DC                                                                                                    | 22 - 4.4. Podł ączanie przewodów zasilania wyjś ciowego        |  |  |  |
|                                                                                                    |                                                                |  |  |  |
| AC                                                                                                    | 24 - 4.5. Podł ączenie interfejsu COM                          |  |  |  |
| AC<br>- 27 - 4.6. WIFI/GPRS                                                                                                    | 24 - 4.5. Podł ączenie interfejsu COM 33 - 5. Uruchomienie     |  |  |  |
| AC<br>- 27 - 4.6. WIFI/GPRS<br>falownika                                                                                                    | 24 - 4.5. Podł ączenie interfejsu COM 33 - 5. Uruchomienie<br> |  |  |  |
| AC<br>- 27 - 4.6. WIFI/GPRS<br>falownika<br>przed uruchomieniem                                                                                                    | 24 - 4.5. Podł ączenie interfejsu COM 33 - 5. Uruchomienie<br> |  |  |  |
| AC<br>- 27 - 4.6. WIFI/GPRS<br>falownika<br>przed uruchomieniem<br>falownika                                                                                                    | 24 - 4.5. Podł ączenie interfejsu COM                          |  |  |  |
| AC<br>- 27 - 4.6. WIFI/GPRS<br>falownika<br>przed uruchomieniem<br>falownika<br>operacyjny                                                                                                    | 24 - 4.5. Podł ączenie interfejsu COM                          |  |  |  |
| AC<br>- 27 - 4.6. WIFI/GPRS<br>falownika<br>przed uruchomieniem<br>falownika<br>operacyjny<br>wyś wietlacza                                                                                                    | 24 - 4.5. Podł ączenie interfejsu COM                          |  |  |  |
| AC<br>- 27 - 4.6. WIFI/GPRS<br>falownika<br>przed uruchomieniem<br>falownika<br>operacyjny<br>wyś wietlacza<br>interfejs                                                                                                    | 24 - 4.5. Podł ączenie interfejsu COM                          |  |  |  |
| AC<br>- 27 - 4.6. WIFI/GPRS<br>falownika<br>przed uruchomieniem<br>falownika<br>operacyjny<br>wyś wietlacza<br>interfejs<br>interfejs                                                                                                    | 24 - 4.5. Podł ączenie interfejsu COM                          |  |  |  |
| AC<br>- 27 - 4.6. WIFI/GPRS<br>falownika<br>przed uruchomieniem<br>falownika<br>operacyjny<br>wyś wietlacza<br>interfejs<br>interfejs<br>online                                                                                                    | 24 - 4.5. Podł ączenie interfejsu COM                          |  |  |  |
| AC<br>- 27 - 4.6. WIFI/GPRS<br>falownika<br>przed uruchomieniem<br>falownika<br>operacyjny<br>wyś wietlacza<br>interfejs<br>interfejs<br>online<br>problemów                                                                                                  | 24 - 4.5. Podł ączenie interfejsu COM                          |  |  |  |
| AC<br>- 27 - 4.6. WIFI/GPRS<br>falownika<br>przed uruchomieniem<br>falownika<br>operacyjny<br>wyś wietlacza<br>interfejs<br>interfejs<br>problemów<br>problemów                                                                                               | 24 - 4.5. Podł ączenie interfejsu COM                          |  |  |  |
| AC<br>- 27 - 4.6. WIFI/GPRS<br>falownika<br>przed uruchomieniem<br>falownika<br>operacyjny<br>wyś wietlacza<br>interfejs<br>interfejs<br>problemów<br>problemów<br>Konserwacja                                                                                | 24 - 4.5. Podł ączenie interfejsu COM                          |  |  |  |
| AC<br>- 27 - 4.6. WIFI/GPRS<br>falownika<br>przed uruchomieniem<br>falownika<br>operacyjny<br>wyś wietlacza<br>interfejs<br>interfejs<br>problemów<br>problemów<br>Konserwacja<br>techniczne                                                                  | 24 - 4.5. Podł ączenie interfejsu COM                          |  |  |  |
| AC<br>- 27 - 4.6. WIFI/GPRS<br>falownika<br>przed uruchomieniem<br>falownika<br>operacyjny<br>wyś wietlacza<br>interfejs<br>interfejs<br>problemów<br>problemów<br>Konserwacja<br>techniczne<br>wejś ciowe (DC)                                               | 24 - 4.5. Podł ączenie interfejsu COM                          |  |  |  |
| AC<br>- 27 - 4.6. WIFI/GPRS<br>falownika<br>przed uruchomieniem<br>falownika<br>operacyjny<br>wyś wietlacza<br>interfejs<br>interfejs<br>problemów<br>problemów<br>Konserwacja<br>techniczne<br>wejś ciowe (DC)                                               | 24 - 4.5. Podł ączenie interfejsu COM                          |  |  |  |
| AC<br>- 27 - 4.6. WIFI/GPRS<br>falownika<br>przed uruchomieniem<br>falownika<br>operacyjny<br>wyś wietlacza<br>interfejs<br>interfejs<br>problemów<br>problemów<br>problemów<br>konserwacja<br>techniczne<br>wejś ciowe (DC)<br>komunikacja                   | 24 - 4.5. Podł ączenie interfejsu COM                          |  |  |  |
| AC<br>- 27 - 4.6. WIFI/GPRS<br>falownika<br>przed uruchomieniem<br>falownika<br>operacyjny<br>wyś wietlacza<br>interfejs<br>interfejs<br>problemów<br>problemów<br>problemów<br>konserwacja<br>techniczne<br>wejś ciowe (DC)<br>(AC)<br>komunikacja<br>ogólne | 24 - 4.5. Podł ączenie interfejsu COM                          |  |  |  |

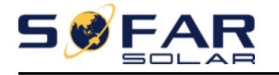

#### Ogł oszenie

Niniejsza instrukcja zawiera waż ne instrukcje dotyczące bezpieczeństwa, których należ y przestrzegać

podczas instalacji i konserwacji sprzętu.

#### Zapisz te instrukcje!

Niniejszą instrukcję należ y traktowaćjako integralną częś ćurządzenia.

Instrukcja musi byćzawsze doł ączona do sprzętu, nawet w przypadku jego przeniesienia do innego

innego uż ytkownika lub pola.

#### Deklaracja praw autorskich

Prawa autorskie do niniejszej instrukcji należ ą do Shenzhen SOFARSOLAR

Spół ka z ograniczoną odpowiedzialnoś cią. Ż adna korporacja ani osoba fizyczna nie powinna plagiatować kopiowaćczęś ciowo ani w cał oś ci.

kopiowaćgo (w tym oprogramowania itp.) i nie wolno go powielaćani rozpowszechniaćw ż aden inny sposób

formularza lub w jakikolwiek sposób. Wszelkie prawa zastrzeż one.

SOFARSOLAR zastrzega sobie prawo do ostatecznej interpretacji. Niniejsza instrukcja jest

mogą ulec zmianie na podstawie opinii uż ytkowników lub klientów. Sprawdź nasze

Najnowszą wersję moż na znaleź ćna stronie internetowej http://www.sofarsolar.com.

Aktualna wersja został a zaktualizowana w dniu 20210414.

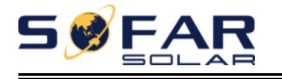

Instrukcja obsł ugi

# Przedmowa

#### Zarys

Przed instalacją, obsł ugą lub konserwacją urządzenia należ y uważ nie przeczytaćinstrukcję obsł ugi produktu. W instrukcji zawarto waż ne wskazówki dotyczące bezpieczeństwa i instalacji, których należ y przestrzegaćpodczas instalacji i konserwacji sprzętu.

#### Zakres

Niniejsza instrukcja produktu opisuje instalację, poł ączenia elektryczne, uruchomienie, konserwacja i rozwiązywanie problemów SOFAR 3K~6KTLM-G3 falowniki:

#### 3KTLM-G3 3,6KTLM-G3 4KTLM-G3

#### 4,6KTLM-G3 5KTLM-G3 5KTLM-G3-A 6KTLM-G3

Przechowuj tę instrukcję w miejscu, w którym będziesz miećdo niej stał y dostęp.

#### Grupa docelowa

Niniejsza instrukcja przeznaczona jest dla wykwalifikowanego personelu technicznego z zakresu elektryki, odpowiedzialny za instalację i uruchomienie falowników w systemie fotowoltaicznym oraz operator elektrowni fotowoltaicznej.

#### Uż yte symbole

W niniejszej instrukcji podano informacje dotyczące bezpieczeństwa obsł ugi i w tym celu uż yto symbolu w celu zapewnienia bezpieczeństwa osobistego i mienia oraz bezpieczeństwa mienia i wydajnego korzystania z falownika podczas obsł ugi falownika. Musisz zrozumiećte podkreś lone informacje mające na celu uniknięcie obraż eń ciał a i utraty mienia. Prosimy o uważ ne przeczytanie symboli uż ytych w niniejszej instrukcji.

| 5 🔗 FA            | SOFAR 3K~6KTLM-G3                                                                                                    | Instrukcja obsł ugi                   |
|-------------------|----------------------------------------------------------------------------------------------------|---------------------------------------|
| Niebezpieczeństwo | Niebezpieczeństwo oznacza niebezpieczną sytuację, która, jeś<br>jeś li tego nie unikniesz, spowoduje to ś mierćlub poważ ne obraż e           | i li nie zostanie osiągnięta,<br>nia. |
| Ostrzeż enie      | Ostrzeż enie oznacza niebezpieczną sytuację, która, jeś li nie<br>jeś li tego nie unikniesz, moż e to skutkowaćś miercią lub poważ nymi obraż | zostanie opisana,<br>eniami.          |
| Ostroż noś ć      | Ostroż noś ćoznacza niebezpieczną sytuację, która, jeś li nie<br>jeś li się tego uniknie, moż e to skutkowaćniewielkimi lub umiarkowanymi oł  | zostanie podjęta,<br>oraż eniami.     |
| Uwaga             | Uwaga wskazuje na potencjalne ryzyko, które, jeś li nie zosta<br>nieuniknione, moż e doprowadzićdo uszkodzenia sprzętu lub uszkod             | nie podjęte,<br>zenia mienia.         |
| Notatka           | Uwaga zawiera wskazówki, które są cenne dla optymalnego<br>dział anie produktu.                                                               |                                       |

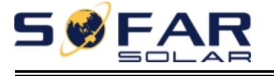

### 1. Podstawowe informacje dotyczące bezpieczeństwa

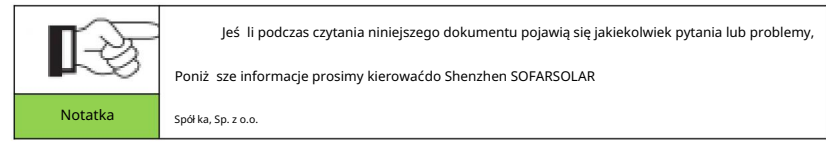

# Zarys tego rozdział u

#### Instrukcja bezpieczeństwa

Wprowadza głównie instrukcje bezpieczeństwa dotyczące instalacji i obsł ugi urządzenia.

sprzęt.

#### Symbole i znaki

Przedstawiono w nim gł ównie symbole bezpieczeństwa stosowane na falowniku.

## 1.1. Instrukcje bezpieczeństwa

Przeczytaj i zrozum instrukcje zawarte w tym podręczniku oraz zapoznaj się z

odpowiednie symbole bezpieczeństwa w tym rozdziale, a następnie rozpocznij instalację i rozwiązywanie problemów sprzęt.

Zgodnie z wymogami krajowymi i państwowymi przed podł ączeniem do sieci siećenergetyczna, musisz uzyskaćpozwolenie od lokalnego operatora sieci energetycznej moż e wykonaćwył ącznie wykwalifikowany inż ynier elektryk.

W przypadku koniecznoś ci wykonania prac konserwacyjnych lub konieczna jest naprawa. Skontaktuj się ze swoim dystrybutorem, aby uzyskaćinformacje o najbliż szym punkcie sprzedaż y. autoryzowany serwis. NIE naprawiaj go samodzielnie, moż e to spowodowaćobraż enia lub uszkodzenie mienia.

Przed przystąpieniem do instalacji i konserwacji sprzętu należ y wył ączyćzasilanie prądem stał ym. przeł ącznik OFF, aby odciąćwysokie napięcie DC w ukł adzie PV. Moż esz również wł ączyć przeł ącznik w skrzynce przył ączeniowej PV OFF, aby odciąćwysokie napięcie DC. W przeciwnym razie moż e dojś ćdo poważ nych obraż eń.

#### Osoby wykwalifikowane

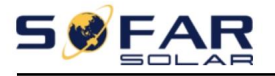

Instrukcja obsł ugi

Klient musi upewnićsię, ż e operator ma odpowiednie umiejętnoś ci i przeszkolenie, aby wykonywaćswoją pracę. Personel odpowiedzialny za uż ytkowanie i konserwację sprzętu musi być wykwalifikowany, ś wiadomy i dojrzał y do opisanych zadań oraz musi miećpewnoś ć ż e prawidł owo zinterpretuje to, co opisano w instrukcji. Ze względów bezpieczeństwa powód, dla którego tylko wykwalifikowany elektryk, który przeszedł szkolenie i/lub wykazał się umiejętnoś ciami i wiedzą w zakresie budowy i obsł ugi tego urządzenia, moż e zainstalowaćten falownik. Shenzhen SOFARSOLAR Co., Ltd nie podejmuje ż adnych odpowiedzialnoś ćza zniszczenie mienia i obraż enia ciał a spowodowane jakimkolwiek nieprawidłowe uż ycie.

#### Wymagania dotyczące instalacji

Zainstaluj falownik zgodnie z poniż szą sekcją. Zamocuj falownik na odpowiednich obiektach o odpowiedniej noś noś ci (takich jak ś ciany, stojaki PV itp.) i upewnij się, ż e falownik jest umieszczony pionowo. Wybierz miejsce odpowiednie do instalacji urządzeń elektrycznych. Upewnij się, ż e jest wystarczająco duż o miejsca na wyjś cie ewakuacyjne,

wygodne do konserwacji. Utrzymuj odpowiednią wentylację, aby zapewnićwystarczający cykl powietrza do chł odzenia falownika.

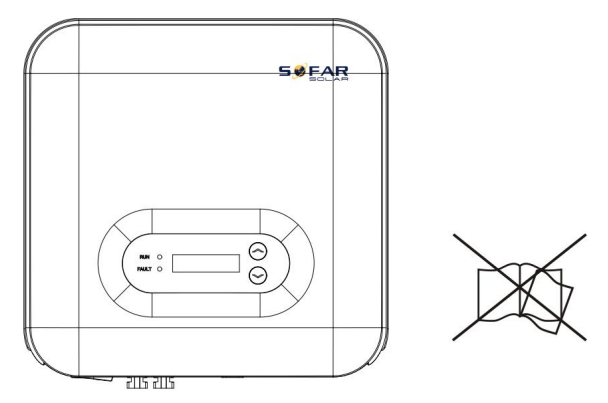

#### Wymagania transportowe

Jeś li znajdziesz problemy z pakowaniem, które mogą spowodowaćuszkodzenie falownika lub zauważ ysz jakiekolwiek widoczne uszkodzenia, natychmiast powiadom odpowiedzialną firmę transportową. W razie potrzeby moż esz poprosićo pomoc wykonawcę instalacji sprzętu solarnego lub Shenzhen SOFARSOLAR Co.Ltd.

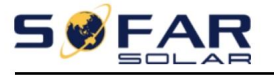

Transport sprzętu, zwł aszcza drogą lądową, musi odbywaćsię za poś rednictwem:

odpowiednich sposobów i ś rodków ochrony komponentów (w szczególnoś ci

podzespoł y elektroniczne) przed gwał townymi wstrząsami, wilgocią, wibracjami itp.

#### Poł ączenie elektryczne

Prosimy o przestrzeganie wszystkich obowiązujących przepisów dotyczących bezpieczeństwa elektrycznego w razie wypadku.

profilaktyka w radzeniu sobie z inwerterem sł onecznym.

| Cholera R    | Przed podł ączeniem elektrycznym należ y uż yćnieprzezroczystego materiał u do<br>przykrycia moduł ów fotowoltaicznych lub odł ączenia zasilania DC zespoł u fotowoltaicznego.<br>przeł ącznik. Ekspozycja na sł ońce, panele fotowoltaiczne będą wytwarzaćniebezpieczne<br>napięcie! |
|--------------|----------------------------------------------------------------------------------------------------|
| Ostrzeż enie | Wszystkie instalacje wykonuje wył ącznie profesjonalny inż ynier elektryk!<br>Musi byćprzeszkolony;<br>Dokł adnie przeczytaj instrukcję obsł ugi i zrozum ją<br>istotna sprawa.                                                                                                    |
| Uwaga        | Uzyskaj pozwolenie od lokalnego operatora sieci elektroenergetycznej, wykonaj<br>wszystkie podł ączenia elektryczne przy pomocy profesjonalnego inż yniera elektryka, a<br>następnie podł ącz falownik do sieci elektroenergetycznej.                                                 |
| Notatka      | Zabrania się usuwania etykiety zabezpieczającej przed naruszeniem lub otwierania opakowania.<br>falownik. W przeciwnym razie Sofarsolar nie zapewni gwarancji ani konserwacji!                                                                                                    |

### Dział anie

|                         | Należ y zapoznaćsię ze wszystkimi instrukcjami i dokumentami dotyczącymi bezpieczeństwa związanymi                                     |
|-------------------------|----------------------------------------------------------------------------------------------------|
| Niebezpieczeństwo z poc | odł ączeniem do sieci.                                                                                                    |
| Zało                    | Niektóre wewnętrzne komponenty będą bardzo gorące, gdy falownik pracuje. Proszę<br>oż yćrękawice ochronne!<br>Trzymaćz dala od dzieci! |

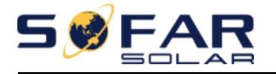

#### Konserwacja i naprawa

|                   | Przed przystąpieniem do jakichkolwiek prac naprawczych należ y najpierw wył ączyćwył ącznik obwodu<br>prądu przemiennego pomiędzy falownikiem a siecią elektryczną, a następnie wył ączyćwył ącznik obwodu prądu stał eg<br>przeł ącznik.<br>Po wył ączeniu wył ącznika obwodu prądu przemiennego i przeł ącznika prądu stał ego należ y odczekać<br>przez co najmniej 5 minut przed przystąpieniem do jakichkolwiek prac konserwacyjnych lub naprawczych |
|-------------------|----------------------------------------------------------------------------------------------------|
| Niebezpieczeństwo |                                                                                                    |
|                   | praca. Falownik powinien znów dział aćpo usunięciu wszelkich usterek. Jeś li<br>jeś li potrzebujesz jakichkolwiek napraw, skontaktuj się z lokalnym autoryzowanym serwisem<br>centrum usł ug.<br>Nie moż na otwieraćwewnętrznych podzespoł ów falownika bez upoważ nienia. Shenzhen                                                                                                    |
| Uwaga             | SOFARSOLAR Co., Ltd. nie podejmuje ż adnych dział ań<br>odpowiedzialnoś ćza straty z tego wynikające.                                                                                                    |

EMC / poziom hał asu falownika

Kompatybilnoś ćelektromagnetyczna (EMC) odnosi się do jednego parametru elektrycznego

sprzęt dział a w danym ś rodowisku elektromagnetycznym bez ż adnych problemów

lub bł ąd i nie wywieraćż adnego niedopuszczalnego wpł ywu na ś rodowisko. Dlatego EMC reprezentuje cechy jakoś ciowe sprzętu elektrycznego.

charakter odporny na zakł ócenia: odpornoś ćna wewnętrzne zakł ócenia elektryczne. Zakł ócenia zewnętrzne

odpornoś ć odpornoś ćna zakł ócenia elektromagnetyczne ukł adu zewnętrznego. Emisja zakł óceń

poziom: wpł yw emisji elektromagnetycznej na ś rodowisko.

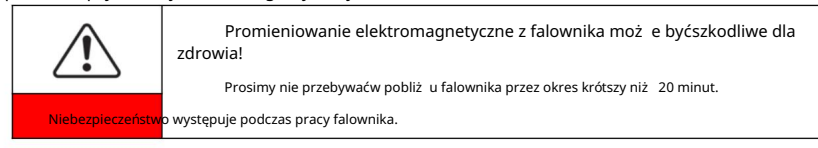

# 1.2. Symbole i znaki

|                                                                                                    | Uwaga, ryzyko poparzeń spowodowanych gorącą obudową!                                                  |  |  |
|----------------------------------------------------------------------------------------------------|----------------------------------------------------------------------------------------------------|--|--|
| <u> </u>                                                                                               | Moż na dotykaćekranu i naciskaćprzyciski falownika tylko wtedy, gdy on pracuje.                       |  |  |
| C. pustynia                                                                                            |                                                                                                    |  |  |
|                                                                                                    | Ukł ad fotowoltaiczny powinien byćuziemiony zgodnie z wymaganiami                                     |  |  |
|                                                                                                    | lokalnego operatora sieci elektroenergetycznej!                                                       |  |  |
|                                                                                                    | Zalecamy, aby wszystkie ramy moduł ów fotowoltaicznych i falowniki był y niezawodnie                  |  |  |
| Uziemienie zapewni <mark>a</mark> jące ochronę systemu fotowoltaicznego oraz bezpieczeństwo personelu. |                                                                                                    |  |  |
| $\wedge$                                                                                               | Upewnij się, ż e napięcie wejś ciowe DC jest mniejsze od maks. napięcia DC. Moż e wystąpićprzepięcie. |  |  |
|                                                                                                    | spowodowaćtrwał e uszkodzenie falownika lub inne straty, których nie będzie                           |  |  |
| OstrzegaćNa                                                                                            | zostanie objęte gwarancją!                                                                            |  |  |

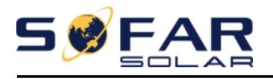

### Znaki na falowniku

### Na falowniku znajdują się symbole związane z bezpieczeństwem. Proszę

### przeczytaj i zrozum znaczenie symboli, a następnie rozpocznij instalację.

| A Smin | W falowniku jest napięcie resztkowe! Przed otwarciem<br>sprzęt, operator powinien odczekaćpięćminut, aby upewnićsię,<br>kondensator jest cał kowicie rozł adowany. |
|--------|----------------------------------------------------------------------------------------------------|
| 4      | Uwaga, ryzyko poraż enia prądem.                                                                                                    |
|        | Uwaga, gorąca powierzchnia.                                                                                                    |
| CE     | Zgodnoś ćz certyfikatem Conformite Europeenne (CE).                                                                                                    |
|        | Punkt uziemienia.                                                                                                    |
| i      | Przed instalacją SOFAR 3K~6KTLM-G3 prosimy o zapoznanie się z niniejszą instrukcją.                                                                                |
| +-     | Oznacza stopień ochrony sprzętu<br>zgodnie z normą IEC 70-1 (EN 60529 czerwiec 1997).                                                                              |
|        | Biegun dodatni i biegun ujemny napięcia wejś ciowego (DC).                                                                                                    |
|        | RCM (Znak zgodnoś ci z przepisami)<br>Produkt speł nia wymagania odpowiednich norm australijskich.                                                                 |

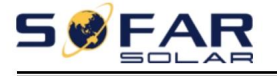

# 2. Charakterystyka produktu

# Zarys tego rozdział u

#### Wymiary produktu

Przedstawia zakres zastosowania i ogólne wymiary SOFAR-a

Falowniki 3K~6KTLM-G3.

#### Opis funkcji

Przedstawia sposób dział ania falowników SOFAR 3K~6KTLM-G3 i ich funkcję

moduł ów wewnątrz.

#### Krzywe wydajnoś ci

Przedstawia krzywe sprawnoś ci falownika.

## 2.1. Wymiary produktu

SOFAR 3K~6KTLM-G3 to dwukanał owy falownik fotowoltaiczny podł aczony do sieci MPPT,

przetwarza prąd stał y generowany przez panele fotowoltaiczne na prąd przemienny jednofazowy o przebiegu sinusoidalnym zasilanie i przekazuje je do publicznej sieci elektrycznej, wył ącznik obwodu prądu przemiennego (patrz Rozdział 4.4) i przeł ącznik prądu stał ego uż ywany jako urządzenie rozł ączające oraz urządzenie rozł ączające muszą byćł atwo dostępne.

Rysunek 2-1 System fotowoltaiczny podł ączony do sieci

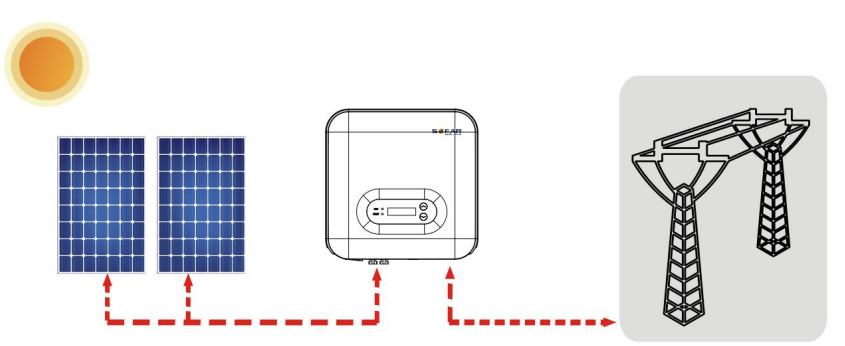

Falowniki SOFAR 3K~6KTLM-G3 moż na stosowaćwył ącznie z systemami fotowoltaicznymi

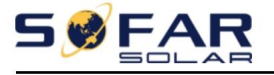

Instrukcja obsł ugi

moduł ów, które nie wymagają uziemienia jednego z biegunów.

prąd podczas normalnej eksploatacji nie moż e przekraczaćwartoś ci granicznych okreś lonych w

specyfikacje techniczne. Do urządzenia moż na podł ączyćwył ącznie moduł y fotowoltaiczne.

wejś cie falownika (nie podł ączaćakumulatorów ani innych ź ródeł zasilania).

Doboru opcjonalnych częś ci falownika powinien dokonaćwykwalifikowany instalator. technik, który dokł adnie zna warunki instalacji.

Wymiary cał kowite:Dł. × Szer. × Wys. = 349 mm × 344 mm × 164 mm

Rysunek 2-2 Wymiary widoku z przodu i widoku z lewej strony SOFAR 3K~6KTLM-G3

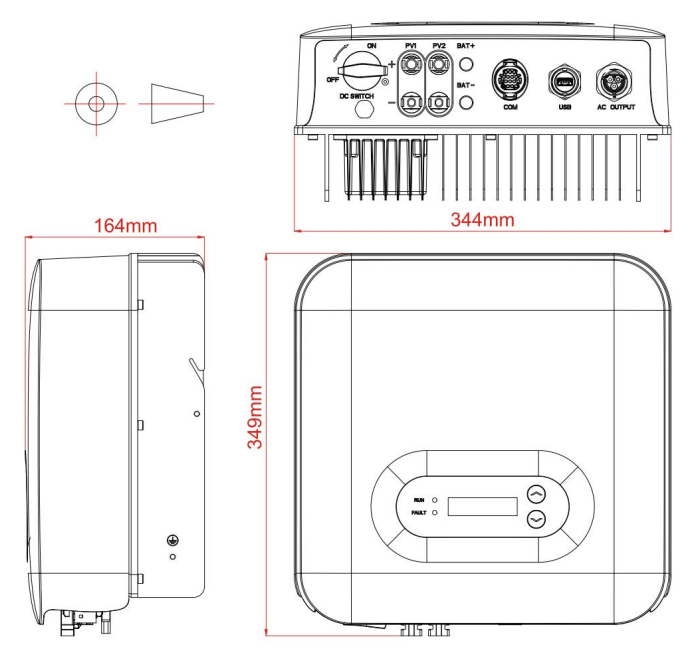

Rysunek 2-3 Wymiary uchwytu SOFAR 3K~6KTL-G3

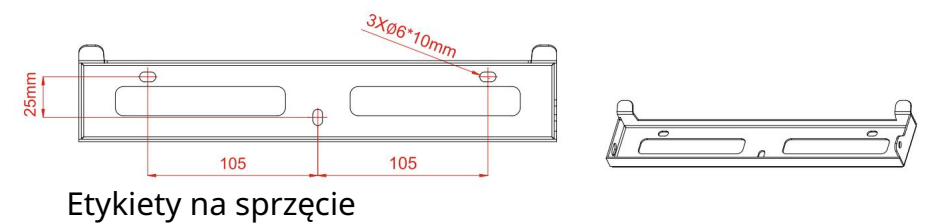

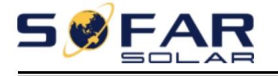

Instrukcja obsł ugi

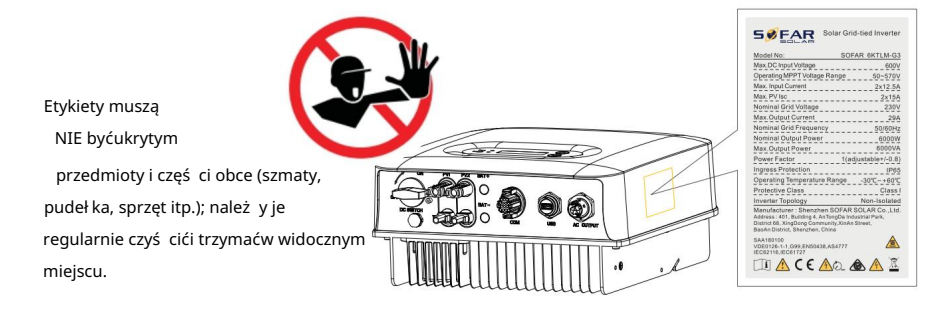

## 2.2. Charakterystyka funkcji

Prąd stał y generowany przez panel PV jest filtrowany przez pł ytę wejś ciową przed wejś ciem do pł yty zasilającej. Pł yta wejś ciowa oferuje również takie funkcje, jak wykrywanie impedancji izolacji i wykrywanie napięcia/prądu wejś ciowego DC. Prąd stał y jest konwertowany na prąd przemienny przez pł ytę zasilającą. Prąd przemienny jest filtrowany przez pł ytę wyjś ciową, a następnie prąd przemienny jest podawany do sieci. Pł yta wyjś ciowa oferuje również takie funkcje, jak jak wykrywanie napięcia sieciowego / prądu wyjś ciowego, wyłącznik róż nicowoprądowy i przekaź nik izolujący wyjś cie. Pł yta sterownicza zapewnia zasilanie pomocnicze, kontroluje stan pracy falownika i pokazuje stan pracy za pomocą pł yty wyś wietlacza. Pł yta wyś wietlacza wyś wietla kod bł ędu, gdy falownik znajduje się w nieprawidł owych warunkach pracy. Jednocześ nie pł yta sterownicza moż e wyzwalaćprzekaź nik, aby chronićwewnętrzne

skł adniki.

#### Moduł funkcyjny

A. Jednostka zarządzania energią

Za pomocą tego sterowania moż na wł ączaći wył ączaćfalownik za pomocą zewnętrznego (zdalne sterowanie.

#### B. Wprowadzanie mocy biernej do sieci

Falownik jest w stanie wytwarzaćmoc bierną i moż e ją zatem wprowadzaćdo sieci poprzez ustawienie współ czynnika przesunięcia fazowego. Zarządzanie wprowadzaniem moż e być kontrolowane bezpoś rednio przez firmę sieciową poprzez dedykowany port szeregowy RS485 interfejs.

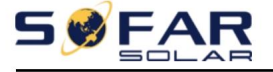

C. Ograniczenie mocy czynnej wprowadzanej do sieci

Falownik, jeż eli jest włączony, moż e ograniczyćiloś ćmocy czynnej dostarczanej do

siatki przez falownik do ż ądanej wartoś ci (wyraż onej w procentach).

D. Samodzielna redukcja mocy, gdy częstotliwoś ćsieci przekracza

Gdy częstotliwoś ćsieci jest wyż sza od wartoś ci granicznej, falownik

zmniejszyćmoc wyjś ciową, która jest niezbędna do zapewnienia stabilnoś ci sieci.

#### E. Transmisja danych

Falownik lub grupę falowników moż na monitorowaćzdalnie za pomocą

zaawansowany system komunikacji oparty na interfejsie szeregowym RS-485 lub zdalnie

poprzez WIFI/GPRS.

F. Aktualizacja oprogramowania

Obsł uga lokalnego oprogramowania do aktualizacji za pomocą dysku flash USB i zdalnego sterowania przez WIFI/GPRS

uaktualnićoprogramowanie.

#### Schemat blokowy instalacji elektrycznej

Rysunek 2-4 Schemat blokowy instalacji elektrycznej

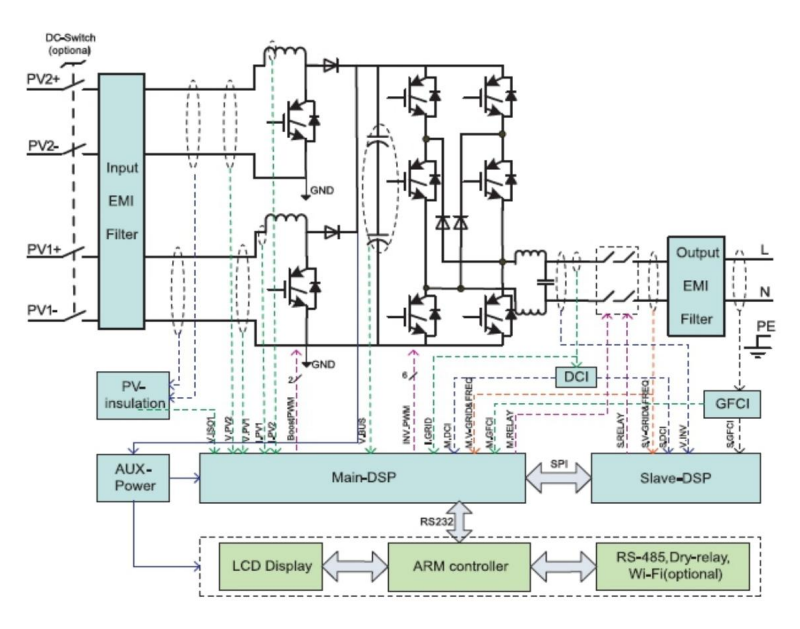

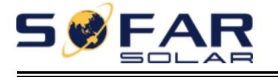

Instrukcja obsł ugi

# 2.3. Krzywa wydajnoś ci

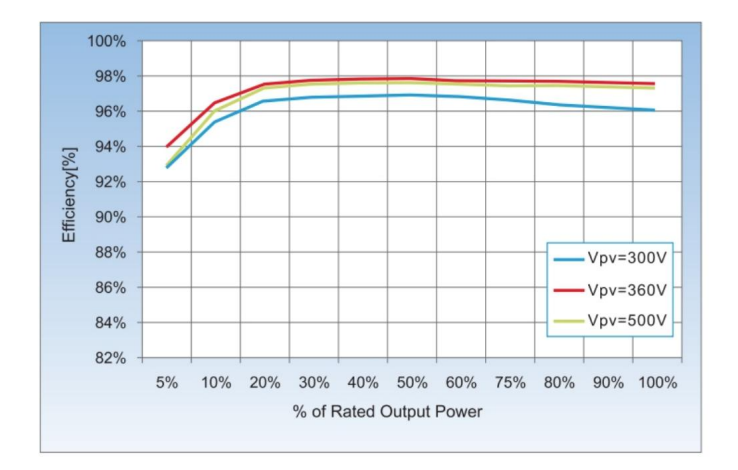

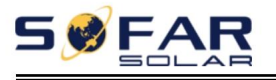

# 3. Instalacja

## Zarys tego rozdział u

W tym temacie opisano sposób instalacji SOFAR 3K~6KTLM-G3.

Notatki dotyczące instalacji

|                      | NIE instaluj SOFAR 3K~6KTLM-G3 na materiał ach ł atwopalnych.<br>tworzywo.<br>NIE instaluj urządzenia SOFAR 3K~6KTLM-G3 w miejscu, w którym jest ono uż ywane.                                                       |
|----------------------|----------------------------------------------------------------------------------------------------|
| Cholera <sup>R</sup> | przechowywaćMateriał y ł atwopalne lub wybuchowe.                                                                                                    |
| Ostrož noś ć         | Obudowa i radiator są bardzo gorące podczas pracy falownika, dlatego NIE<br>NALEŻ Y instalowaćSOFAR 3K~6KTLM-G3 w<br>miejsc, w których moż na ich przypadkowo dotknąć                                                |
| Uwaga                | Weź pod uwagę wagę SOFAR 3K~6KTLM-G3, gdy<br>transport i przemieszczanie falowników.<br>Wybierz odpowiednią pozycję i powierzchnię montaż u.<br>Do zainstalowania falownika należ y wyznaczyćco najmniej dwie osoby. |

# 3.1. Proces instalacji

Rysunek 3-1 Schemat blokowy instalacji

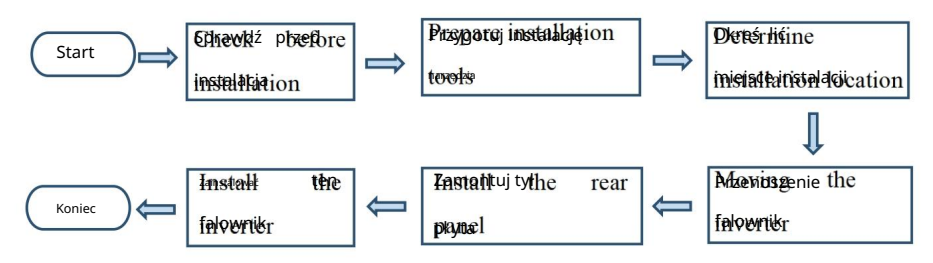

# 3.2. Kontrola przed instalacją

## Sprawdzanie materiał ów opakowaniowych

Materiał y i elementy opakowania mogą ulec uszkodzeniu podczas transportu.

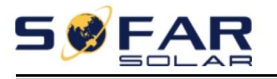

Dlatego przed zainstalowaniem falownika należ y sprawdzićstan zewnętrznego opakowania.

Sprawdź zewnętrzne materiał y opakowaniowe pod kątem uszkodzeń, takich jak dziury i pęknięcia. Jeś li takie istnieją,

W przypadku stwierdzenia uszkodzeń nie należ y rozpakowywaćurządzenia SOFAR 3K~6KTLM-G3 i skontaktowaćsię z

dealera tak szybko, jak to moż liwe. Zaleca się usunięcie materiał ów opakowaniowych

na 24 godziny przed instalacją falownika SOFAR 3K~6KTLM-G3.

#### Sprawdzanie produktów dostarczanych

Po rozpakowaniu falownika należ y sprawdzić, czy dostarczone elementy są nienaruszone i

kompletne. W przypadku stwierdzenia jakichkolwiek uszkodzeń lub braku jakiegokolwiek elementu należ y skontaktowaćsię z kupiec.

| NIE. | Zdjęcie | Opis                                                                 | Iloś ć |
|------|---------|----------------------------------------------------------------------|--------|
| 1    |         | 3K~6KTLM-G3                                                          | 1 szt. |
| 2    |         | Panel tylny                                                          | 1 szt. |
| 3    |         | Zacisk wejś ciowy PV+                                                | 2 szt. |
| 4    |         | PV-zacisk wejś ciowy                                                 | 2 szt. |
| 5    | 6       | Zaciski metalowe zabezpieczone do<br>Kable zasilające wejś ciowe PV+ | 2 szt. |
| 6    |         | Zaciski metalowe zabezpieczone do<br>Kable zasilające wejś ciowe PV  | 2 szt. |

Tabela 3-1 przedstawia komponenty i częś ci mechaniczne, które powinny zostaćdostarczone.

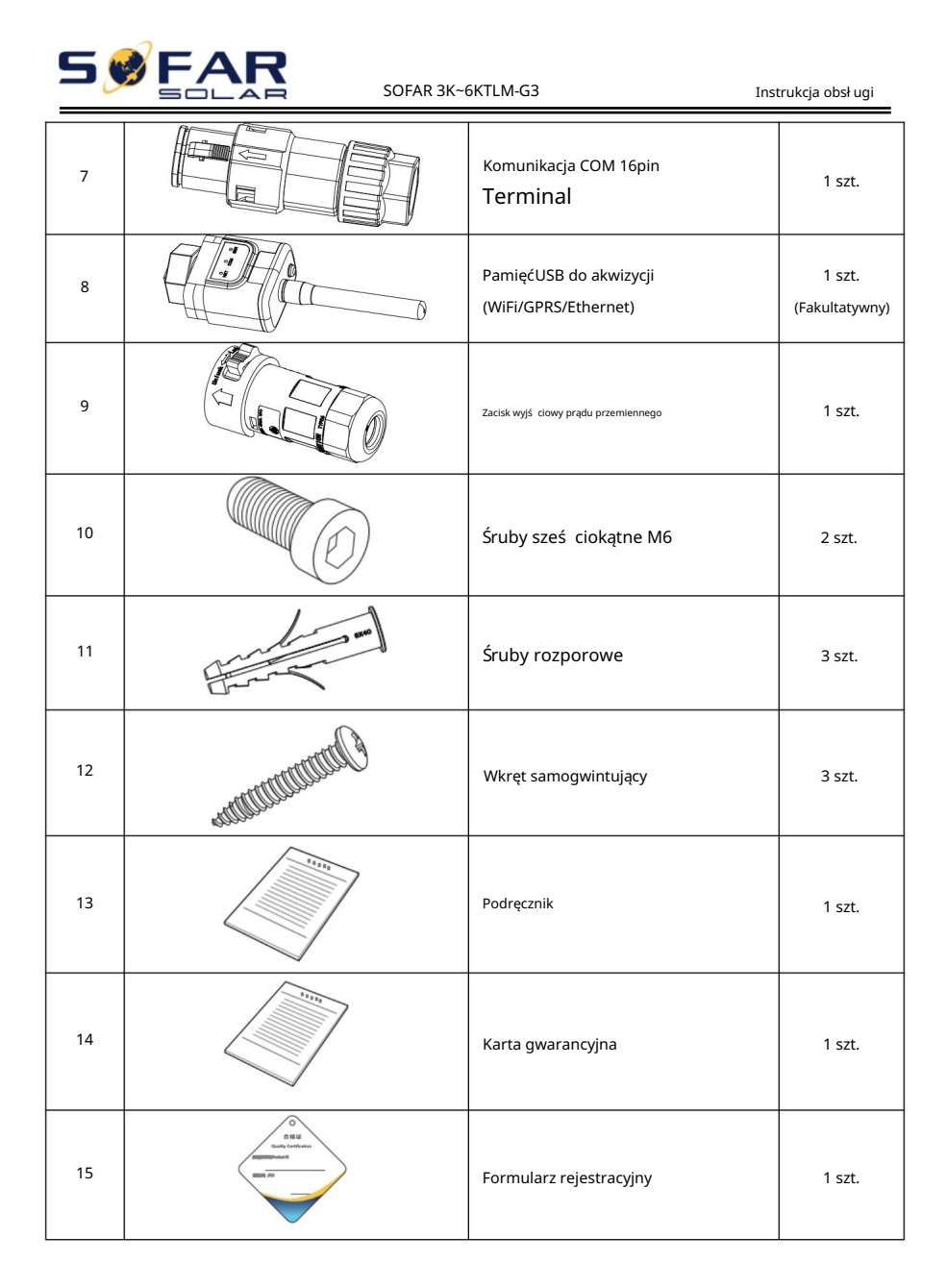

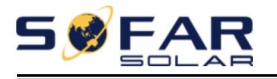

### 3.3. Narzędzia

#### Przygotuj narzędzia potrzebne do montaż u i podłączenia elektrycznego.

Tabela 3-2 przedstawia narzędzia niezbędne do instalacji i wykonania podłączeń elektrycznych.

| NIE. | Narzędzie | Model                                         | Funkcjonować                                                             |
|------|-----------|-----------------------------------------------|--------------------------------------------------------------------------|
| 1    |           | Wiertarka udarowa<br>Polećwiertł o<br>On. 6mm | Sł uż y do wiercenia otworów w ś cianie.                                 |
| 2    |           | Śrubokręt                                     | Okablowanie                                                              |
| 3    |           | Śrubokręt krzyż akowy                         | Wyjmij i zamontuj zacisk prądu przemiennego<br>ś ruby                    |
| 4    |           | Narzędzie do usuwania                         | Usuń zacisk PV                                                           |
| 5    |           | ś ciągacz izolacji                            | Przewód taś mowy                                                         |
| 6    |           | Allen 5mm<br>Klucz                            | Przekręćś rubę, aby podł ączyćtył<br>panel z falownikiem.                |
| 7    |           | Narzędzie do zaciskania                       | Sł uż y do zaciskania przewodów zasilających.                            |
| 8    |           | Multimetr                                     | Sł uż y do sprawdzania uziemienia                                        |
| 9    | 4         | Znacznik                                      | Sł uż y do oznaczania znaków                                             |
| 10   |           | Taś ma miernicza                              | Sł uż y do pomiaru odległ oś ci                                          |
| 11   | 0-180°    | Poziom                                        | Sł uż y do zapewnienia, ż e tylny panel<br>jest prawidłowo zainstalowany |

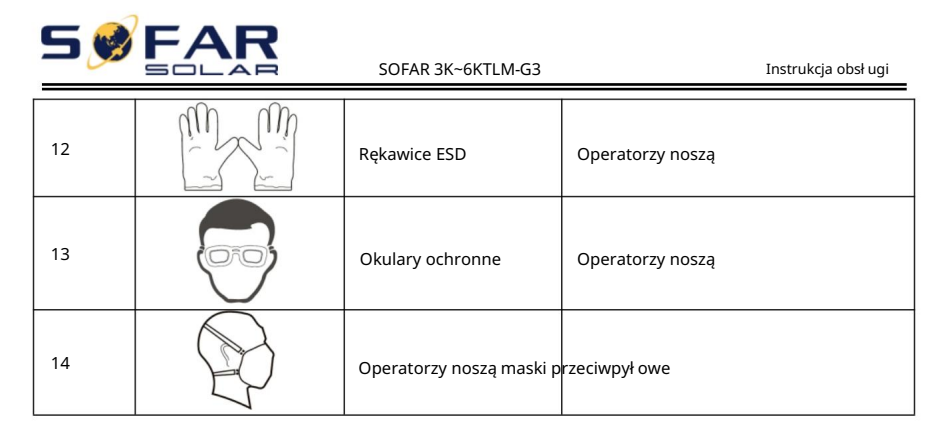

# 3.4. Okreś lenie miejsca instalacji

Okreś I odpowiednie miejsce do zainstalowania SOFAR Falownik 3K~6KTLM-G3. Należ y przestrzegaćnastępujących wymagań, gdy okreś Ienie miejsca instalacji:

```
Rysunek 3-2 Wymagania instalacyjne
```

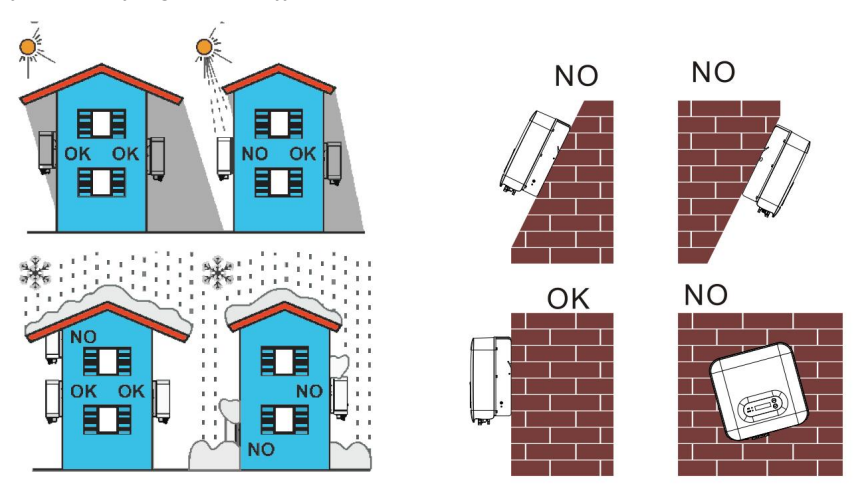

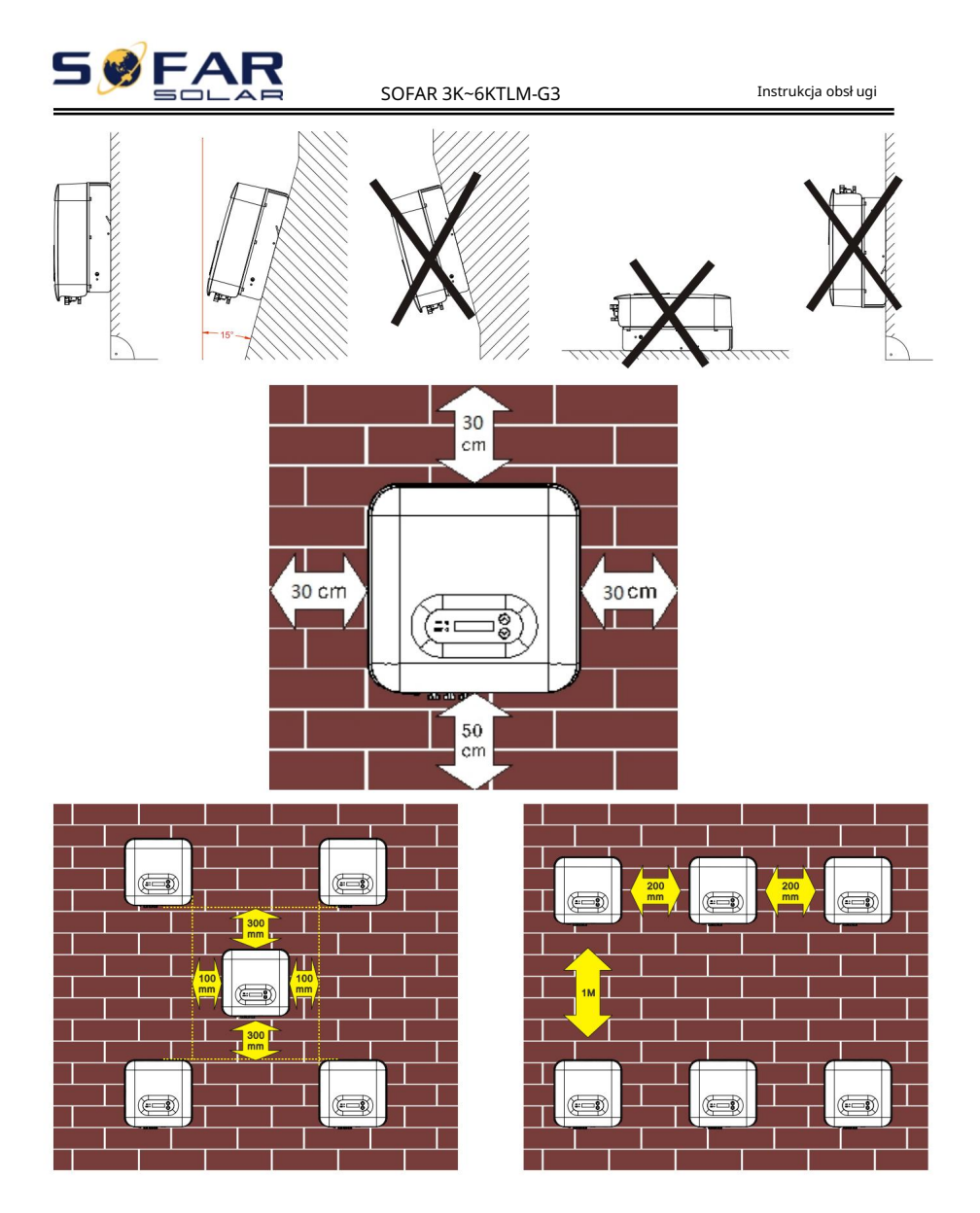

# 3.5. Przenoszenie SOFAR 3K~6KTLM-G3

W tym temacie opisano sposób przeniesienia do pozycji instalacyjnej Poziomo SOFAR 3K~6KTLM-G3.

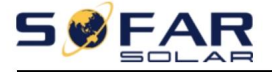

Krok 1 Otwórz opakowanie, wł óż dł onie w szczeliny po obu stronach opakowania.

falownik i przytrzymaj uchwyty, jak pokazano na rysunku 3-3 i rysunku 3-4.

Rysunek 3-3 Przenoszenie falownika (1)

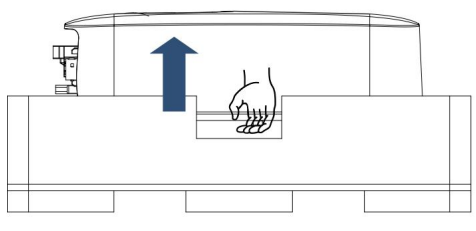

Rysunek 3-4 Przenoszenie falownika (2)

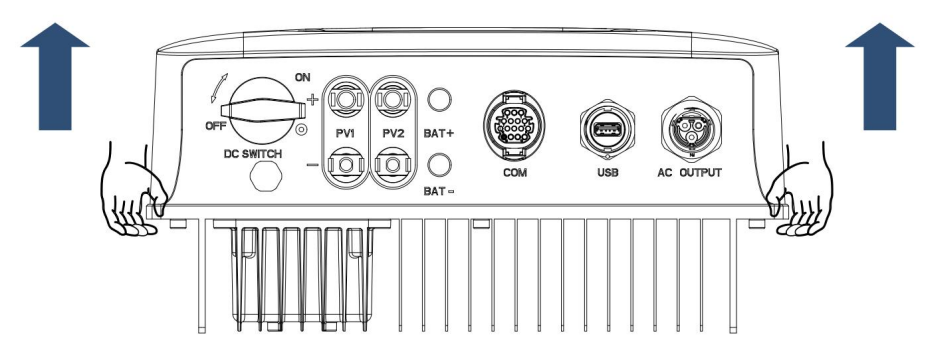

Krok 2 Wyjmij SOFAR 3K~6KTLM-G3 z opakowania i przenieś go

do pozycji instalacyjnej.

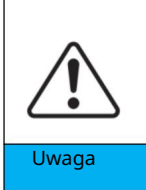

Aby zapobiec uszkodzeniu urządzenia i obraż eniom ciał a, zachowaj równowagę podczas przenoszenie falownika, ponieważ jest cięż ki.

Nie należ y umieszczaćfalownika tak, aby jego zaciski przewodów stykał y się z podł ogi, ponieważ porty zasilania i porty sygnał owe nie są do tego przeznaczone podeprzećcięż ar falownika. Umieś cićfalownik poziomo.

Przy ustawianiu falownika na podł odze należ y podł oż yćpod niego piankę lub papier. falownika w celu ochrony jego obudowy.

# 3.6. Instalowanie SOFAR 3K~6KTLM-G3

Krok 1 Okreś 1 miejsca wiercenia otworów, upewnij się, ż e pozycje otworów są prawidł owe są wypoziomowane, następnie zaznacz poł oż enie otworów za pomocą pisaka, uż yj wiertarki udarowej wiercićotwory w ś cianie. Trzymaj wiertarkę udarową prostopadle do ś ciany, nie potrząsaj podczas wiercenia, aby nie uszkodzićś ciany. Jeś li bł ąd otworu

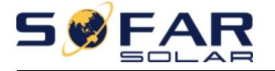

Pozycja jest za duż a i trzeba ją zmienić

Krok 2 Wł óż ś rubę rozporową pionowo do otworu, zwracając uwagę na gł ębokoś ćwsunięcia ś ruby rozporowej (powinna byćwystarczająca).

Krok 3 Wyrównaj tylny panel z pozycjami otworów, zamocuj tylny panel na ś cianę dokręcając ś rubę rozporową nakrętkami.

Rysunek 3-5

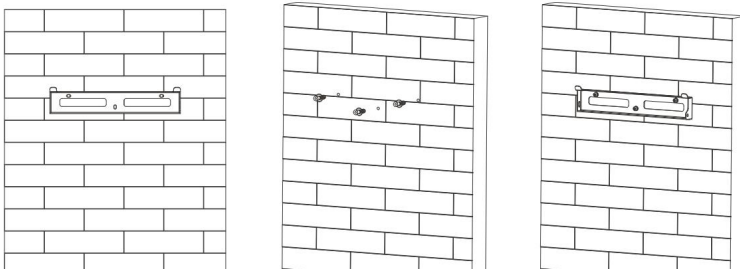

Krok 4 Podł ącz falownik do tylnego panelu. Za pomocą ś ruby M6 przymocuj

falownik do tylnego panelu, aby zapewnićbezpieczeństwo.

Krok 5 Moż esz zabezpieczyćfalownik na tylnym panelu i zabezpieczyćgo przed kradzież y poprzez zamontowanie zamka antykradzież owego (czynnoś ćta jest opcjonalna). Rysunek 3-6

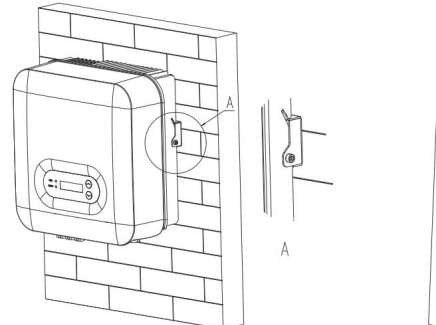

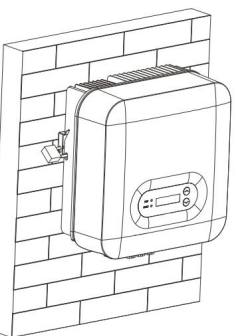

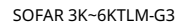

# 4. Poł ączenia elektryczne

# 4.1. Zarys treś ci tego rozdział u

W tym temacie opisano parametry elektryczne falownika SOFAR 3K~6KTLM-G3

poł ączenia. Przeczytaj uważ nie tę częś ćprzed podł ączeniem kabli.

UWAGA: Przed wykonaniem podł ączeń elektrycznych należ y upewnićsię, ż e wył ącznik DC jest wył ączony.

Ponieważ zmagazynowany ł adunek elektryczny pozostaje w kondensatorze po wył ączeniu wył ącznika prądu stał ego.

Więc to należ y odczekaćco najmniej 5 minut, aż kondensator zostanie elektrycznie

zwolniony.

| Uwaga   | Montaż i konserwacja falownika muszą byćobsł ugiwane przez profesjonalny inż ynier elektryk.                                                                                                    |
|---------|----------------------------------------------------------------------------------------------------|
|         | Moduł y fotowoltaiczne wytwarzają energię elektryczną pod wpł ywem ś wiatł a sł onecznego i<br>moż e stwarzaćzagroż enie poraż enia prądem. Dlatego przed podł ączeniem DC<br>przewód zasilający wejś ciowy, przykryj moduł y fotowoltaiczne nieprzezroczystą warstwą |
| Notatka | W przypadku moduł u SOFAR 3K~6KTLM-G3 napięcie obwodu otwartego (Voc)<br>ukł ady poł ączone szeregowo muszą miećnapięcie 550 V.                                                                                                    |

Podł ączone moduł y fotowoltaiczne muszą posiadaćcertyfikat klasy A wg normy IEC 61730

| IscPV (maksymalne absolutne)                  | 22,5A/22,5A      |       |
|-----------------------------------------------|------------------|-------|
|                                               | SOFAR 3KTLM-G3   | 15A   |
|                                               | SOFAR 3.6KTLM-G3 | 16A   |
|                                               | SOFAR 4KTLM-G3   | 20A   |
| Maksymalna moc wyjś ciowa w stosunku do prądu | SOFAR 4.6KTLM-G3 | 23A   |
| ochrona                                       | SOFAR 5KTLM-G3   | 25A   |
|                                               | SOFAR 5KTLM-G3-A | 21,7A |
|                                               | SOFAR 6KTLM-G3   | 29A   |

Decydująca klasa napięcia (DVC)

UWAGA: DVC to napięcie w obwodzie, które występuje w sposób ciągł y pomiędzy dowolnymi

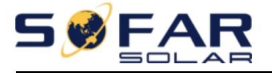

dwie częś ci pod napięciem w najgorszych warunkach eksploatacyjnych i przy uż ytkowaniu zgodnym z przeznaczeniem.

| Interfejs               | DVC  |
|-------------------------|------|
| Interfejs wejś ciowy PV | DVCC |
| Interfejs wyjś ciowy AC | DVCC |
| Interfejs USB           | DVCA |
| Interfejs COM           | DVCA |

### Parametry zacisku PV i przeł ącznika DC

| Terminal fotowoltaiczny  |                                     | Przeł ącznik prądu stał ego       |          |
|--------------------------|-------------------------------------|-----------------------------------|----------|
| Oceniono izolację        | 1000 V Znamionowo papiecie izolacii |                                   | 800 V    |
| woltaż                   |                                     |                                   |          |
| Ocenione jako operacyjne | 39A                                 | Znamionowa wytrzymał oś ćna udary | 8KV      |
| aktualny                 |                                     | woltaż                            |          |
| Klasa ochrony            | IP68                                | Znamionowy prąd roboczy 25/       |          |
| Maksymalny               | 105°C                               | Icw                               | 700A 1S  |
| ograniczenie temperatury |                                     |                                   |          |
|                          |                                     | Icm                               | 4-osiowy |
|                          |                                     | Jeś ć                             | 50A      |

# 4.2. Podł ączanie kabli PGND

Podł ącz falownik do elektrody uziemiającej za pomocą przewodu ochronnego.

Kable (PGND) sł uż ące do uziemienia.

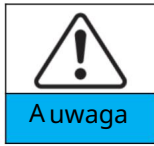

Falownik nie posiada transformatora, wymaga bieguna dodatniego i biegun ujemny ukł adu PV NIE jest uziemiony. W przeciwnym razie spowoduje to awaria falownika. W systemie zasilania fotowoltaicznego wszystkie metalowe elementy nieprzewodzące prądu Częś ci (takie jak: rama moduł u fotowoltaicznego, stelaż fotowoltaiczny, obudowa skrzynki rozdzielczej, obudowa inwertera) powinny byćuziemione.

Wymagania wstępne:

Przewody PGND są przygotowane (przewody zasilające zewnętrzne 4 mm<sup>2</sup> są

zalecany do celów uziemienia), kolor kabla powinien być

ż ół to-zielony.

Procedura:

Krok 1 Usuń warstwę izolacyjną na odpowiednią dł ugoś ćza pomocą drutu

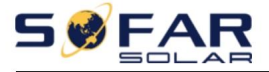

#### striptizerka, jak pokazano na rysunku 4-1.

Rysunek 4-1 Przygotowanie przewodu uziemiającego (1)

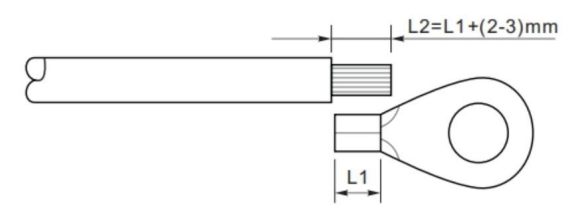

Uwaga: L2 jest o 2 do 3 mm dł uż szy niż L1

Krok 2 Wł óż odsł onięte przewody rdzeniowe do zacisku OT i zaciś nij je

za pomocą zaciskarki, jak pokazano na rysunku 4-2.

Rysunek 4-2 Przygotowanie przewodu uziemiającego (2)

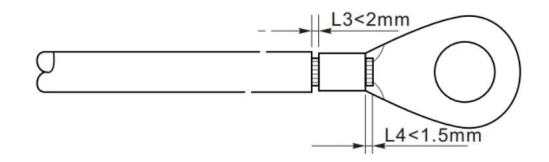

Uwaga 1: L3 to dł ugoś ćmiędzy warstwą izolacyjną kabla uziemiającego a

częś ćzaciś nięta. L4 to odległ oś ćmiędzy częś cią zaciś niętą a wystającymi z niej drutami rdzeniowymi częś ćzagięta.

Uwaga 2: Wnęka utworzona po zaciś nięciu zacisku przewodu powinna owinąć przewody rdzeniowe cał kowicie. Przewody rdzeniowe muszą ś ciś le stykaćsie z zaciskiem.

Krok 3 Zamontuj zaciskany zacisk OT, podkł adkę pł aską za pomocą ś ruby M6 i

dokręćś rubę z momentem 6 Nm za pomocą klucza imbusowego.

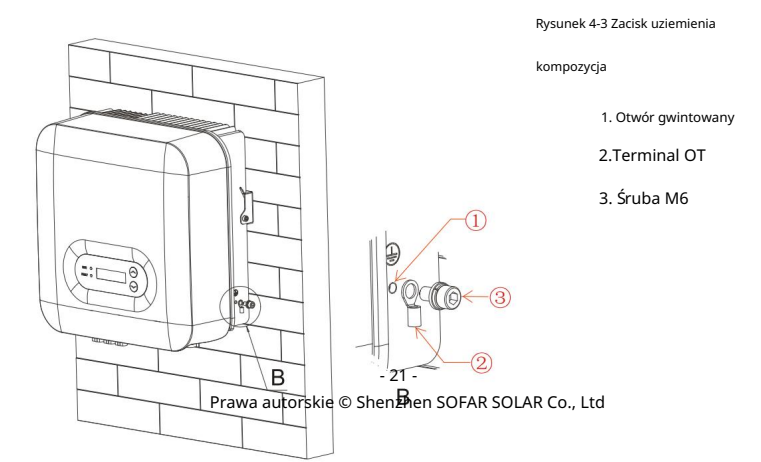

# 4.3. Podł ączanie kabli zasilających wejś cie DC

Tabela 4-1 Zalecane specyfikacje kabla wejś ciowego DC

| Powierzchnia przekroj | (radnica zawastrzna kabla (mm) |                                                    |  |
|-----------------------|--------------------------------|----------------------------------------------------|--|
| Zakres                | Zalecana wartoś ć              | <ul> <li>Srednica zewnętrzna kabla (mm)</li> </ul> |  |
| 4,0~6,0               | 4.0                            | 4,5~7,8                                            |  |

Krok 1 Zdejmij przepusty kablowe ze zł ączy dodatnich i ujemnych.

Krok 2 Zdejmij warstwę izolacyjną na odpowiednią dł ugoś ćz

dodatnie i ujemne kable zasilające za pomocą ś ciągacza izolacji, jak pokazano na rysunku 4-4.

Rysunek 4-4 Podł ączanie przewodów zasilających wejś cie prądu stał ego

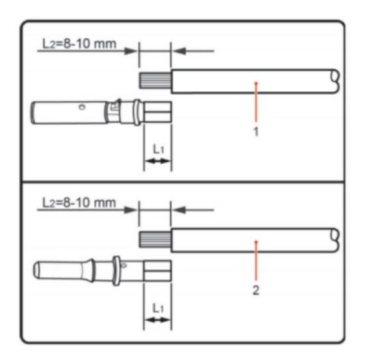

1. Przewód zasilający dodatni 2. Przewód zasilający ujemny

Uwaga: L2 jest o 2 do 3 mm dł uż sze niż L1.

Krok 3 Podł ącz przewody zasilające dodatnie i ujemne do odpowiednich zł ączy.

przepusty kablowe.

Krok 4 Wł óż odizolowane przewody zasilające dodatnie i ujemne do

dodatnie i ujemne zaciski metalowe i zaciś nij je za pomocą

narzędzie zaciskowe. Upewnij się, ż e kable są zaciś nięte do momentu, aż nie będzie moż na ich wyciągnąć

sił ą mniejszą niż 400 N, jak pokazano na rysunku 4-5.

Rysunek 4-5 Podł ączanie przewodów zasilających wejś cie prądu stał ego

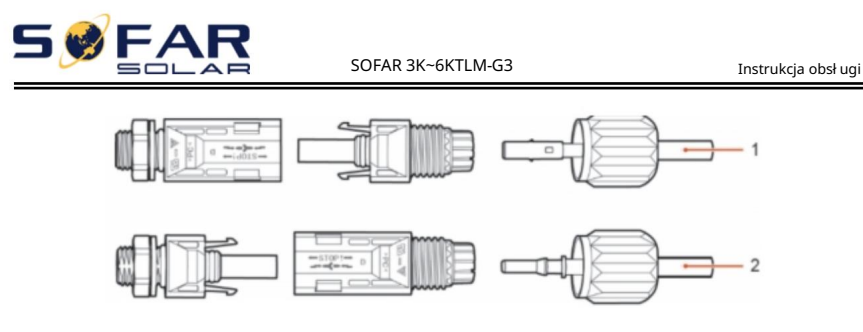

1. Przewód zasilający dodatni 2. Przewód zasilający ujemny

Krok 5 Wł óż zaciś nięte kable zasilające do odpowiednich obudów, aż do uzyskania poż ądanego efektu. sł ychaćdź więk "kliknięcia". Kable zasilające zatrzaskują się na swoim miejscu.

Krok 6 Ponownie zamontuj przepusty kablowe na złączach dodatnich i ujemnych oraz obróćje w kierunku osł on izolacyjnych.

Krok 7 Wł óż zł ącza dodatnie i ujemne do odpowiednich gniazd DC.

zaciski wejś ciowe falownika, aż usł yszysz dź więk "kliknięcia", jak pokazano na rysunku 4-6.

Rysunek 4-6 Podł ączanie przewodów zasilających wejś cie prądu stał ego

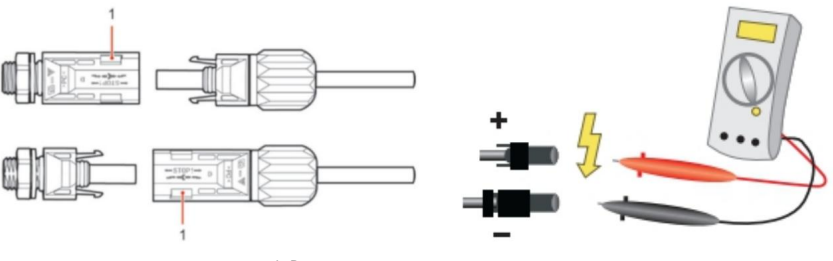

1. Bagnet

Uwaga: Uż yj multimetru, aby potwierdzićbieguny dodatnie i ujemne

instalacji fotowoltaicznej!

#### Procedura dalsza

Aby odł ączyćzł ącza dodatnie i ujemne od falownika, wł óż

klucz demontaż owy do bagnetu i dociś nij klucz odpowiednim narzędziem

sił a, jak pokazano na rysunku 4-7.

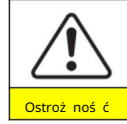

Przed odłączeniem złączy dodatnich i ujemnych należ y upewnićsię, ż e:

WYŁĄCZNIK DC jest WYŁĄCZONY.

Rysunek 4-7 Wyjmowanie złącza wejś ciowego DC

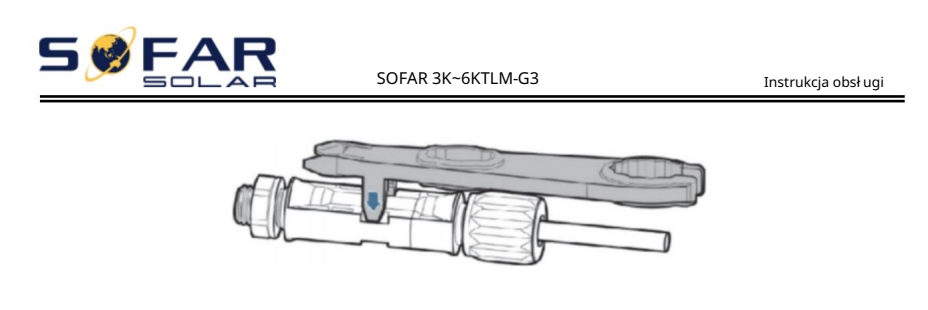

### 4.4. Podł ączanie kabli zasilania wyjś ciowego prądu przemiennego

Podł ącz SOFAR 3K~6KTLM-G3 do ramy rozdzielczej zasilania prądem zmiennym

lub sieci energetycznej za pomocą kabli zasilających prądem przemiennym.

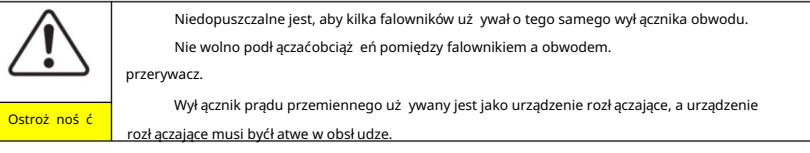

Kontekst

Wszystkie kable wyjś ciowe prądu przemiennego uż ywane w inwerterach są trójż yłowe i przeznaczone do uż ytku na zewnątrz

kable. Aby uł atwićinstalację, należ y uż yćelastycznych kabli. Tabela 4-2 zawiera listę

Zalecane specyfikacje dla kabli.

Rysunek 4-8 NIEdozwolone: podł ączanie obciąż eń pomiędzy falownikiem a wył ącznikiem obwodu

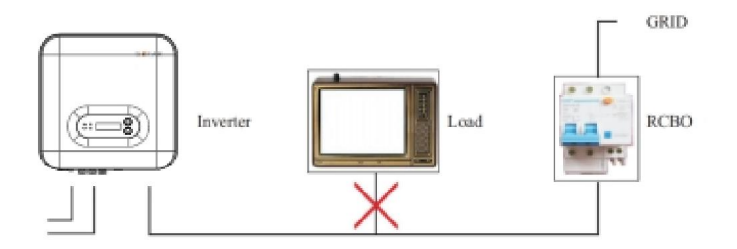

| F-1-1- 4 3  | 7-1      |       | £111 -  | Log le Le | 4    |         | A C |
|-------------|----------|-------|---------|-----------|------|---------|-----|
| i abela 4-2 | Zalecane | specy | тікасје | каріа     | wyjs | clowego | AC  |

| Model             | 3KTLM-<br>G3 | 3,6 tys. ton<br>M-G3 | 4KTLM-<br>G3 | 4.6KTLM<br>-G3 | 5KTLM-<br>G3 | 5KTLM-<br>G3-A | 6KTLM-<br>G3 |
|-------------------|--------------|----------------------|--------------|----------------|--------------|----------------|--------------|
| Kabel<br>(Miedź ) | 6mm²         | 6mm² 6mn             | n² 10mm²     | 10mm² 10       | mm² 10mm     | 2              |              |
| Przerywacz        | 20A          | 25A                  | 25A          | 32A            | 32A          | 32A            | 32A          |

Przewód miedziany wieloż yłowy

| 5 🥩 | FAR |
|-----|-----|
|-----|-----|

Instrukcja obsł ugi

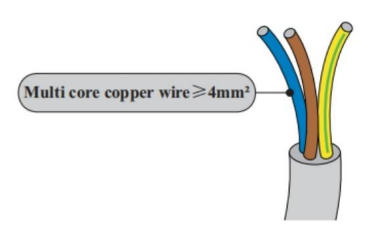

Przewód AC powinien miećodpowiedni rozmiar upewnij się, ż e strata mocy w kablu AC wynosi mniej niż 1% mocy znamionowej. Jeś li rezystancja kabla AC jest zbyt wysoka, spowoduje to ogromny wzrost napięcia prądu przemiennego, co moż e prowadzićdo odł ączenie falownika od

siećelektryczna. Związek między stratą mocy w kablu AC a dł ugoś cią przewodu,

Przekrój poprzeczny drutu pokazano na poniż szym rysunku:

Rysunek 4-9 Długoś ćprzewodu, pole przekroju poprzecznego przewodu i strata mocy przewodu

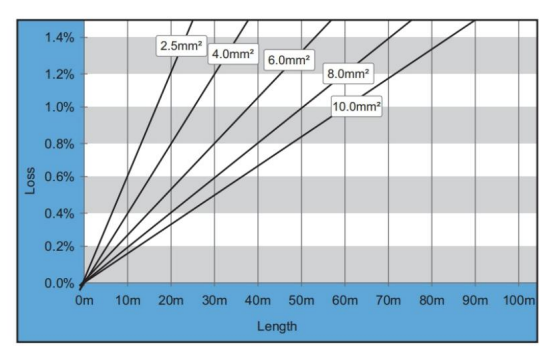

Falownik jest wyposaż ony w złącze AC IP66, a kabel wyjś ciowy AC musi zostaćpodł ączony

przez klienta. Wygląd zł ącza AC pokazano na rysunku

4-10.

Rysunek 4-10 Zł ącze AC

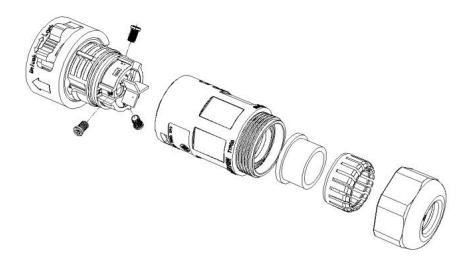

Krok 1 Wybierz odpowiednie kable zgodnie z tabelą 4-2, Usuń warstwę izolacyjną

przewód wyjś ciowy prądu przemiennego za pomocą ś ciągacza izolacji zgodnie z poniż szym rysunkiem:

A: 15-25 mm B: 6~8 mm

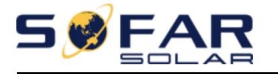

Krok 2 Zdemontuj złącze AC zgodnie z poniż szym rysunkiem: włóż

Przewód wyjś ciowy prądu przemiennego (z warstwą izolacyjną zdjętą zgodnie z krokiem 1) przez

Wodoodporny, blokowany przepust kablowy.

Krok 3 Podł ącz kabel wyjś ciowy prądu przemiennego zgodnie z następującymi wymaganiami:

Podł ącz przewód ż ół to-zielony do otworu oznaczonego "PE", zabezpiecz przewód za pomocą krzyż aka.

ś rubokręt;

Podł ącz brązowy przewód do otworu oznaczonego "L", przymocuj przewód za pomocą krzyż aka

ś rubokręt;

Podłącz niebieski przewód do otworu oznaczonego "N", przymocuj przewód za pomocą ś rubokręta krzyż akowego.

Krok 4 Wł óż wtyczkę AC i usł ysz "klik", a następnie dokręćwodoodporną nakrętkę przy

wartoś ćchwilowa, jak pokazano na poniż szym rysunku, aby upewnićsię, ż e kabel jest mocno zamocowany połączony.

Rysunek 4-11

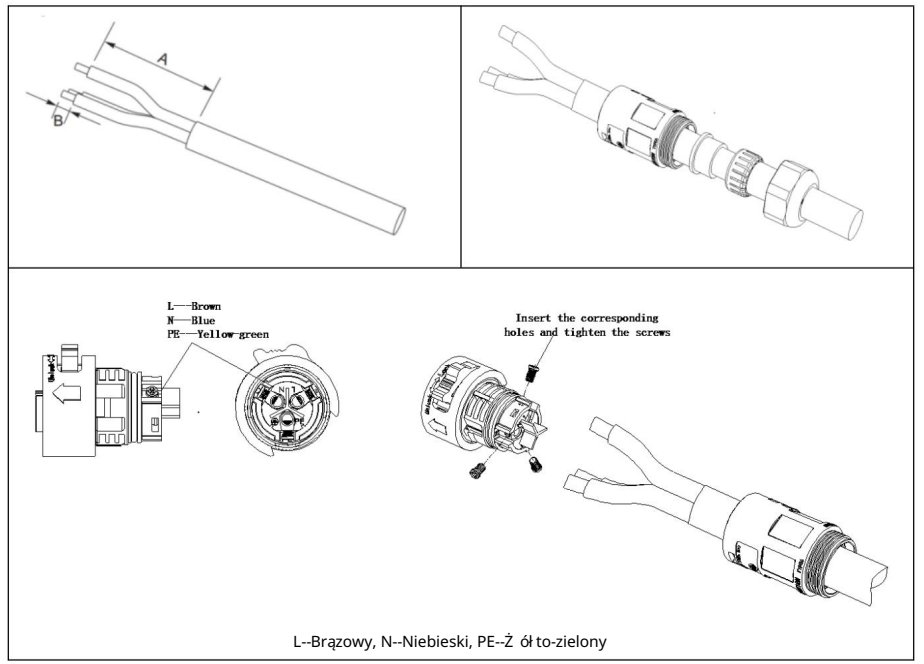

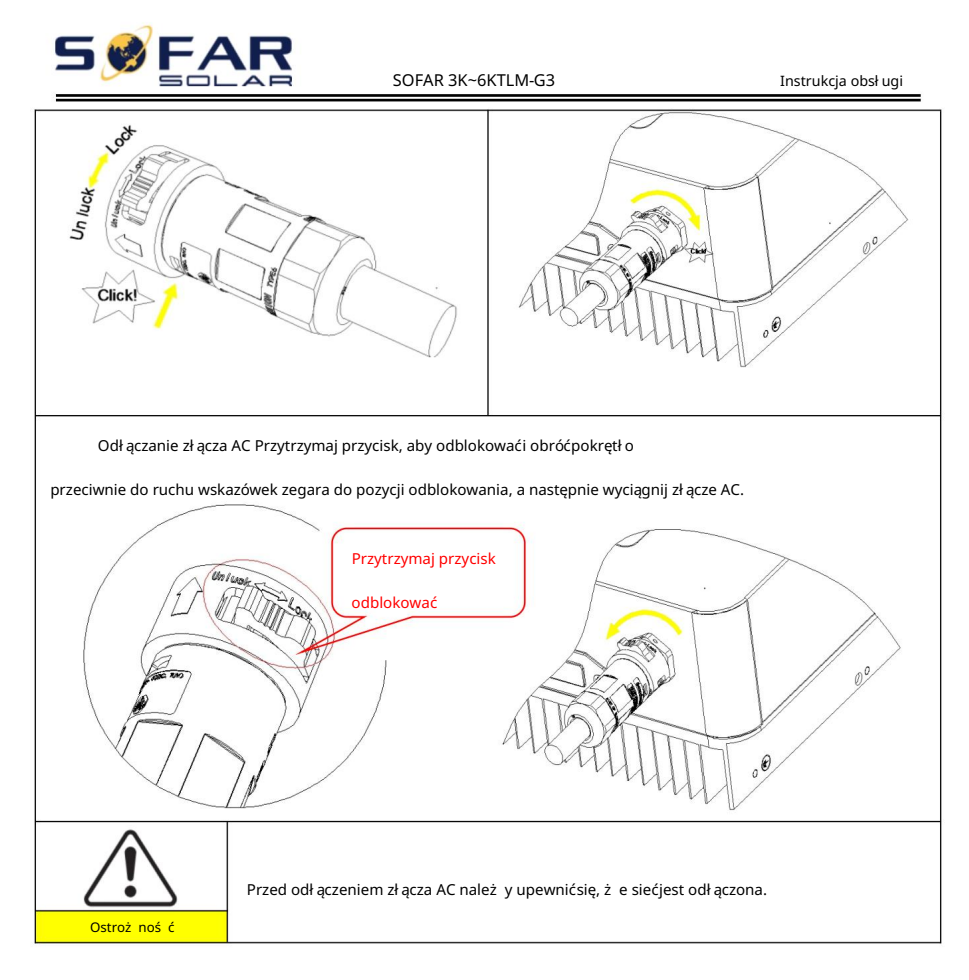

# 4.5. Poł ączenie interfejsu COM

Lokalizacja interfejsu COM SOFAR 3K~6KTLM-G3 jest pokazana na rysunku

rysunek poniż ej.

Rysunek 4-12

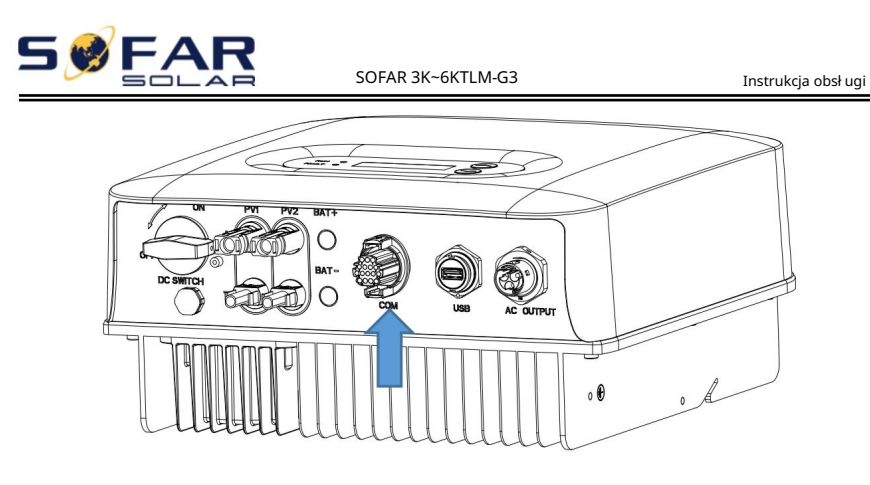

Rysunek 4-13 Interfejs COM

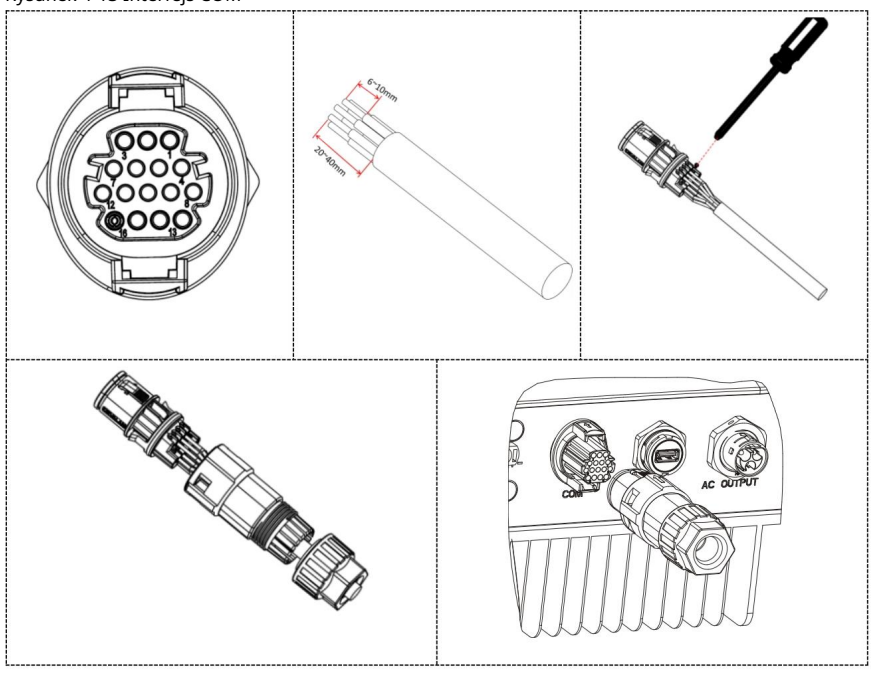

- 28 -Prawa autorskie © Shenzhen SOFAR SOLAR Co., Ltd

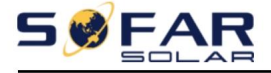

Instrukcja obsł ugi

Tabela 4-3 Interfejs Com

| Definicja | a kodu PIN     | Funkcjonować                                                                                                    | Notatka                                                          |  |  |  |
|-----------|----------------|----------------------------------------------------------------------------------------------------|------------------------------------------------------------------|--|--|--|
| 1         | 485_TX+        | Sygnał róż nicowy RS485 +                                                                                              | Monitorowanie przewodowe lub<br>monitorowanie kaskady inwerterów |  |  |  |
| 2         | RS485-B        | Sygnał róż nicowy RS485 +                                                                                              | Komunikacja licznikowa                                           |  |  |  |
| 3         | 485_TX-        | Sygnał róż nicowy RS485 –                                                                                              | Monitorowanie przewodowe lub<br>monitorowanie kaskady inwerterów |  |  |  |
| 4         | RS485-A        | Sygnał róż nicowy RS485 –                                                                                              | Komunikacja licznikowa                                           |  |  |  |
| 5         | CT+            | Czujnik prądu wyprowadza<br>elektrodę dodatnią                                                                         | Sł uż  y do podł ączania czujnika                                |  |  |  |
| 6         | CT-            | Czujnik prądu wyprowadza<br>elektrodę ujemną /                                                                         | prądu sieci energetycznej.                                       |  |  |  |
| 7~10      | Nilmana Kasina |                                                                                                    | /                                                                |  |  |  |
| 11        | DRM0           |                                                                                                    |                                                                  |  |  |  |
| 12        | GND            | Dofinicio ninów i obwodów interfeisu                                                                                   | logicznogo                                                       |  |  |  |
| 13        | DRM8           | poł ączenia są następujące: piny interfejsu logicznego są zdefiniowane<br>zgodnie z róż nymi standardowymi wymaganiami |                                                                  |  |  |  |
| 14        | DRM7           |                                                                                                    |                                                                  |  |  |  |
| 15        | DRM6           |                                                                                                    |                                                                  |  |  |  |
| 16        | DRM5           |                                                                                                    |                                                                  |  |  |  |

### 4.4.1 Interfejs logiczny

(a) Interfejs logiczny dla AS/NZS 4777.2:2015, znany również jako falownik

tryby reagowania na zapotrzebowanie (DRM).

Falownik wykryje i zainicjuje odpowiedź na wszystkie obsł ugiwane zapotrzebowania

poleceń odpowiedzi w ciągu 2 s. Falownik będzie nadal reagował, podczas gdy

tryb pozostaje utrzymany.

Tabela 4-3 Opis funkcji terminala DRM

| Przypnij NR. | Funkcjonować |
|--------------|--------------|
| 16           | DRM1/5       |
| 15           | DRM2/6       |
| 14           | DRM3/7       |
| 13           | DRM4/8       |
| 12           | GND          |
| 11           | DRM0         |

UWAGA: Obsł ugiwane polecenia DRM: DRM0, DRM5, DRM6, DRM7, DRM8.

(b) Interfejs logiczny dla VDE-AR-N 4105:2018-11, sł uż y do sterowania

i/lub ograniczyćmoc wyjś ciową falownika.

Falownik moż na podł ączyćdo RRCR (Radio Ripple Control Receiver)

w celu dynamicznego ograniczenia mocy wyjś ciowej wszystkich inwerterów w

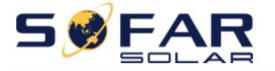

instalacja.

Rysunek 4-14 Falownik – połączenie RRCR

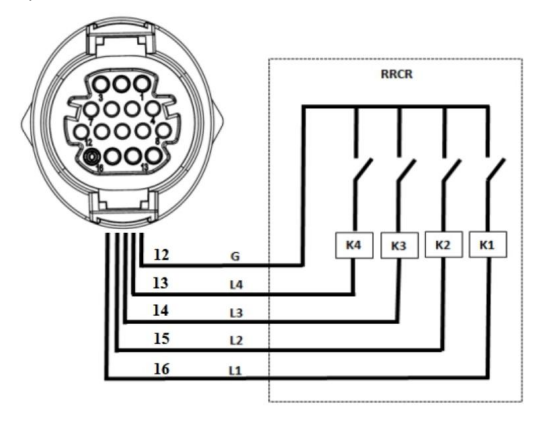

#### Tabela 4-4 Opis funkcji terminala

| Szpilka nr | Nazwa pinezki | Opis                         | Poł ączono z (RRCR)          |
|------------|---------------|------------------------------|------------------------------|
| 16         | L1            | Styk przekaź nika 1 wejś cie | K1 - Wyjś cie przekaź nika 1 |
| 15         | L2            | Styk przekaź nika 2 wejś cie | K2 - Wyjś cie przekaź nika 2 |
| 14         | L3            | Styk przekaź nika 3 wejś cie | K3 - Wyjś cie przekaź nika 3 |
| 13         | L4            | Styk przekaź nika 4 wejś cie | K4 - Wyjś cie przekaź nika 4 |
| 12         | G             | GND                          | Wspólny węzeł przekaź ników  |

Tabela 4-5 Falownik jest wstępnie skonfigurowany do następujących poziomów mocy RRCR

Stan przekaź nika: zamknięty to 1, otwarty to 0

| L1  | L2  | L3 | L4 | Moc czynna Cos(φ) |   |
|-----|-----|----|----|-------------------|---|
|     |     | 0  | 0  | 0%                | 1 |
| 1   | 0 1 | 0  | 0  | 30%               | 1 |
| 0.0 | 0   | 1  | 0  | 60%               | 1 |
| 0   | 0   | 0  | 1  | 100%              | 1 |

(c) Interfejs logiczny dla normy EN50549-1:2019 sł uż y do zatrzymywania mocy czynnej

wyjś cie w ciągu pięciu sekund od otrzymania instrukcji na wejś ciu interfejs.

Rysunek 4-15 Falownik – połączenie RRCR

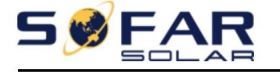

Instrukcja obsł ugi

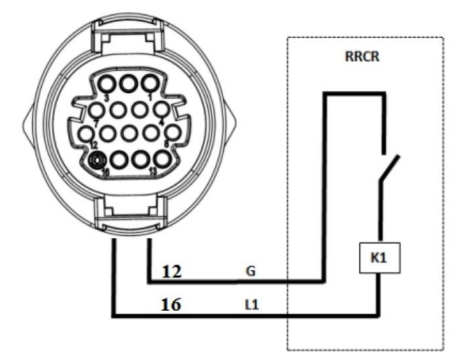

#### Tabela 4-6 Opis funkcji terminala

| Numer pinu | . Nazwa pinu | Opis                           | Poł aczono z (RRCR)          |
|------------|--------------|--------------------------------|------------------------------|
| 16         | L1           | Styk przekaź nika 1 wejś cie K | 1 - Wyjś cie przekaź nika 1  |
| 12         | G            | GND                            | K1 - Wyjś cie przekaź nika 1 |

Tabela 4-7 Falownik jest wstępnie skonfigurowany do następujących poziomów mocy RRCR.

#### Stan przekaź nika: zamknięty to 1, otwarty to 0

| L1 | Moc czynna | Szybkoś ćspadku | Cos(φ) |
|----|------------|-----------------|--------|
| 1  | 0%         | mocy 5 sekund   | 1      |
| 0  | 100%       | /               | 1      |

Krok 4 Wł óż zacisk zgodnie z wydrukowaną etykietą, a następnie dokręć

ś ruby do zamocowania wodoodpornej pokrywy, obróćdł awik kablowy zgodnie z ruchem wskazówek zegara, aby go zamocować

bezpiecznie.

#### 4.4.2 Interfejs RS485

Za pomocą interfejsu RS485 moż na przesył aćinformacje o mocy wyjś ciowej falownika i alarmy

informacje i stan dział ania przesył ane są do terminala PC lub lokalnego urządzenia do gromadzenia danych, a następnie

przesył ane na serwer.

Jeż eli uż ywany jest tylko jeden moduł SOFAR 3K~6KTLM-G3, należ y uż yćkabla komunikacyjnego,

Aby zapoznaćsię z definicją pinu COM, zapoznaj się z sekcją 4.5.2 i wybierz port RS485, aby się połączyć

Rysunek 4-16 Pojedynczy moduł komunikacyjny SOFAR 3K~6KTLM-G3

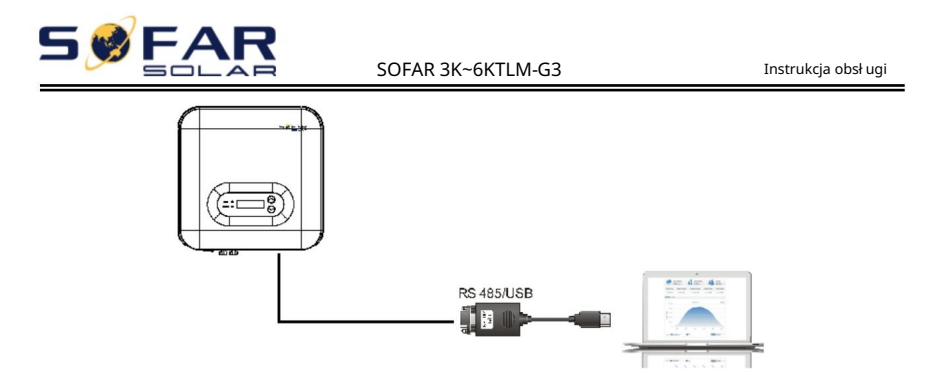

W przypadku uż ycia wielu moduł ów SOFAR 3K~6KTLM-G3 należ y podł ączyćwszystkie moduł y SOFAR

3K~6KTLM-G3 w trybie szeregowym przez kabel komunikacyjny RS485. Ustaw inny adres Modbus

(1~31) dla każ dego falownika na wyś wietlaczu LCD.

Rysunek 4-17 Multi SOFAR 3K~6KTLM-G3 ł ączący komunikację

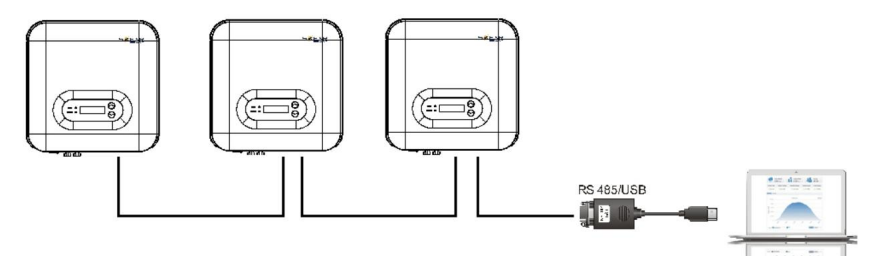

## 4.4.3 Interfejs CT Rysunek

4-18

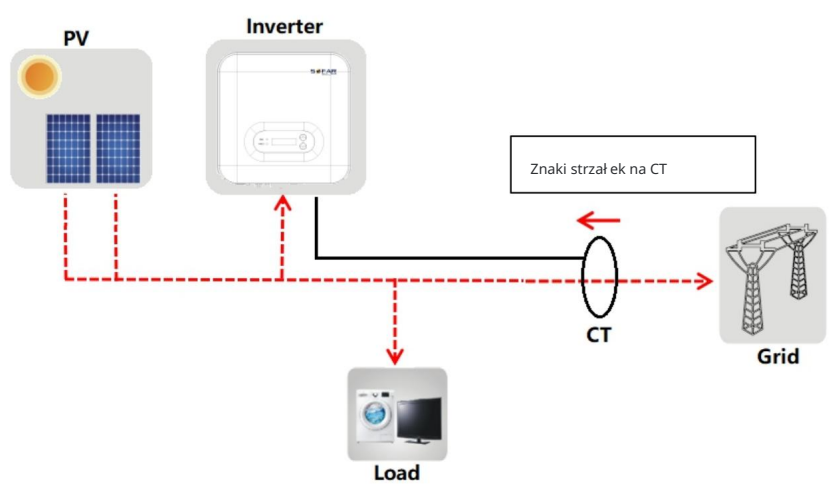

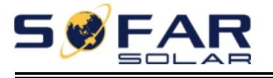

Instrukcja obsł ugi

# 4.6.WiFi/GPRS

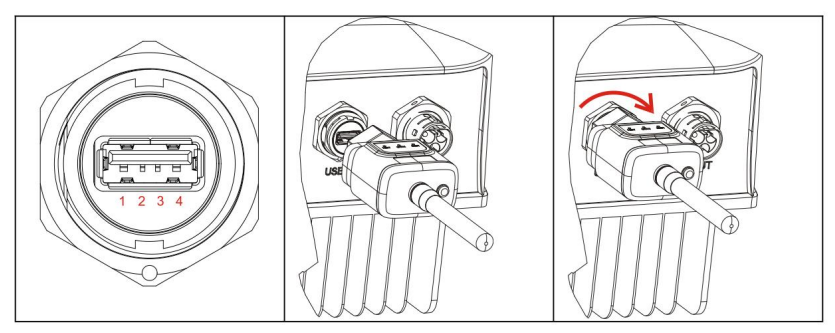

Rysunek 4-19 Podł ącz jeden pendrive USB (wersja WIFI) do routera bezprzewodowego

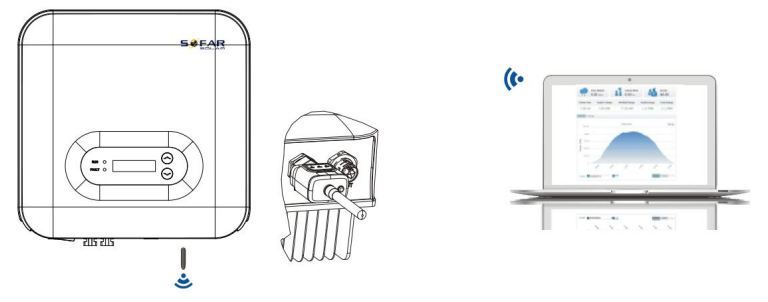

Rysunek 4-20 Podł ączanie wielu pamięci USB (wersja WIFI) do routera bezprzewodowego

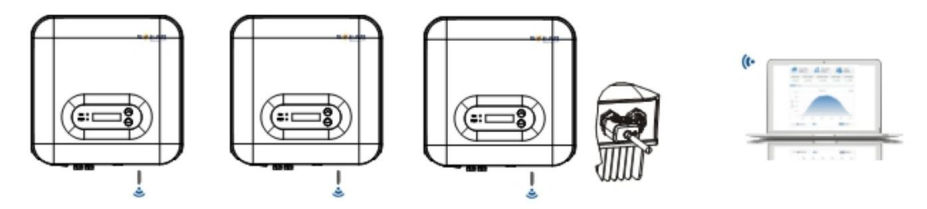

ΝΟΤΑΤΚΑ

Długoś ćkabla komunikacyjnego RS485 powinna byćmniejsza niż 1000 m.

Długoś ćkabla komunikacyjnego WIFI powinna byćkrótsza niż 100 m.

Jeż eli do systemu monitorowania podł ączonych jest wiele urządzeń SOFAR 3K~6KTLM-G3

urządzenie przez konwerter RS485/USB, moż na podł ączyćmaksymalnie 31 inwerterów

poł ączone w ł ańcuch.

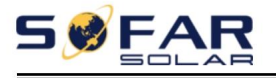

Instrukcja obsł ugi

Informacje operacyjne (wygenerowana energia, alert, stan operacyjny) inwerter moż e zostaćprzesł any do komputera lub przesł any na serwer za pomocą WiFi/GPRS mogą wybraćkorzystanie z Internetu lub aplikacji do monitorowania i przeglądania zgodnie ze swoimi potrzebami potrzeby. Muszą zarejestrowaćkonto i poł ączyćurządzenie z WiFi/GPRS Numer SN. Numer SN WiFi/GPRS należ y umieś cićna opakowaniu. dekoder i WiFi/GPRS. Sieć http<u>s://home.solarmanpv.com\_Zaleca</u>na przeglądarka: Chrome58, Firefox49, (wersja IE9 i nowsze). APLIKACJA: Android: Przejdź do Android Market i wyszukaj "SolarMAN".

IOS: Przejdź do App Store i wyszukaj "SolarMAN".

Instrukcja obsł ugi SolarMAN-3.0-Web, odwiedź stronę

https://doc.solarmampv.com/web/#/7.\_\_\_\_

Instrukcja obsł ugi aplikacji SolarMAN-App: https://doc.solarmnpv.com/web/#/14.

# 5. Uruchomienie falownika

# 5.1. Kontrola bezpieczeństwa przed uruchomieniem

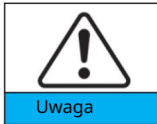

Upewnij się, ż e napięcia prądu stał ego i przemiennego mieszczą się w dopuszczalnym zakresie. falownik.

# 5.2. Uruchom falownik

Krok 1: Wł ącz wył ącznik DC. (opcjonalnie)

Krok 2: Wł ącz wył ącznik obwodu prądu przemiennego.

Gdy moc prądu stał ego generowana przez panele sł oneczne jest wystarczająca, SOFAR

Falownik 3K~6KTLM-G3 uruchomi się automatycznie. Ekran pokazuje "normal"

wskazuje prawidł owe dział anie.

UWAGA: Wybierz prawidł owy kod kraju. (patrz sekcja 6.3 niniejszej instrukcji)

Uwaga: Róż ni operatorzy sieci dystrybucyjnych w róż nych krajach mają róż ne

wymagania dotyczące przył ączy sieciowych falowników fotowoltaicznych podł ączonych do sieci.

Dlatego bardzo waż ne jest upewnienie się, ż e wybrał eś

prawidł owy kod kraju zgodnie z wymogami wł adz lokalnych. Proszę skonsultowaćsię

wykwalifikowany inż ynier elektryk lub personel z organów ds. bezpieczeństwa elektrycznego Ten.

Metody wykrywania wysp izolowanych:ROCOF.

Shenzhen SOFAR SOLAR Co., Ltd. nie ponosi odpowiedzialnoś ci za jakiekolwiek

konsekwencje wynikające z wyboru nieprawidł owego kodu kraju.

Jeś li falownik wskazuje jakąkolwiek usterkę, zapoznaj się z sekcją 7.1 tej instrukcji —

rozwiązywanie problemów, aby uzyskaćpomoc.

UWAGA: Falownik moż e monitorowaćsiećenergetyczną w czasie rzeczywistym.

moż na to zrobić gdy siećenergetyczna jest nieprawidł owa, tak aby falownik był oddzielony  $_{\rm -35\,-}$ 

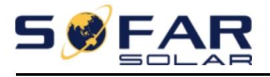

z sieci energetycznej.

# 6. Interfejs operacyjny

# Zarys tego rozdział u

W tej sekcji przedstawiono wyś wietlacz, obsł ugę, przyciski i wskaź nik LED ś wiatł a falownika SOFAR 3K~6KTLM-G3.

# 6.1. Panel obsł ugi i wyś wietlacza

Przyciski i kontrolki

Przycisk:

" "Krótkie naciś nięcie przycisku W GÓRĘ = przejś cie

w górę " " Długie naciś nięcie przycisku W GÓRĘ = wyjś cie z menu lub bież ącego interfejsu

"" Krótkie naciś nięcie przycisku W DÓŁ = przejś cie w dół

" " Długie naciś nięcie przycisku W DÓŁ = wejś cie do menu lub bież ącego interfejsu

Kontrolki kontrolne:

BIEGNIJ (Zielony) NA: "Normalna <sup>"</sup><sup>państwo</sup> Bł ysk: "Czekać <sup>"</sup>Lub "Sprawdź "stan" BŁĄD (Czerwony) NA: "Wada <sup>"</sup>Lub "Stan stał y

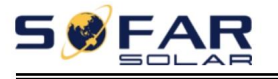

Instrukcja obsł ugi

# 6.2. Standardowy interfejs

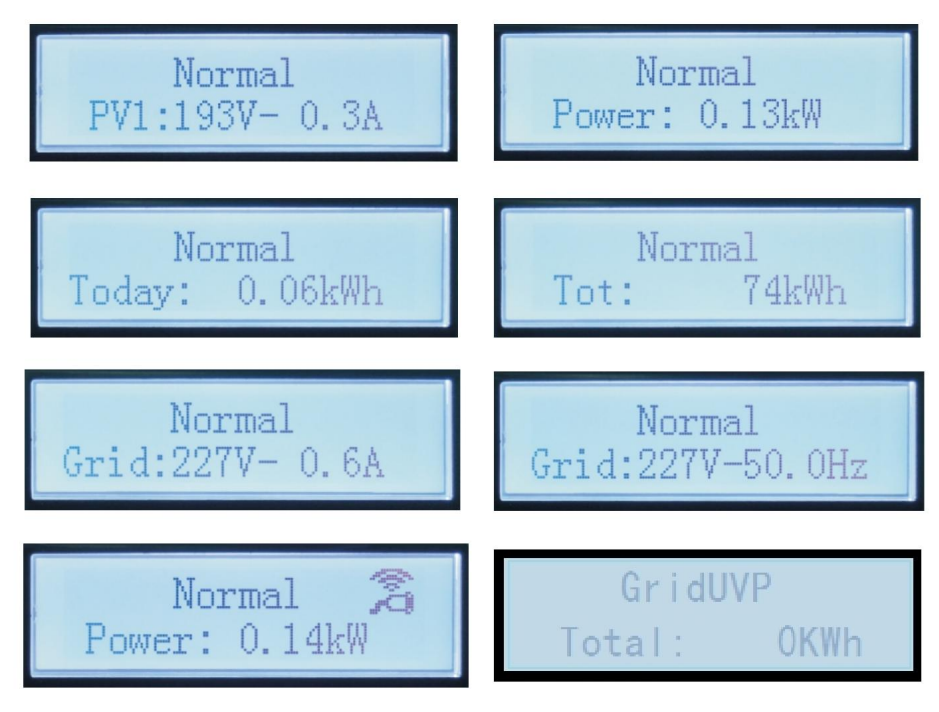

Po wł ączeniu zasilania interfejs LCD wyś wietla komunikat INICJALIZACJA, patrz poniż ej

zdjęcie.

# Initializing...

Po pomyś Inym poł ączeniu pł yty sterującej z pł ytą komunikacyjną,

Wyś wietlacz LCD pokazuje aktualny stan falownika, jak pokazano na rysunku poniż ej.

Wait 10s • Waiting States, Countdown 10S (depends country code, some are 60s)

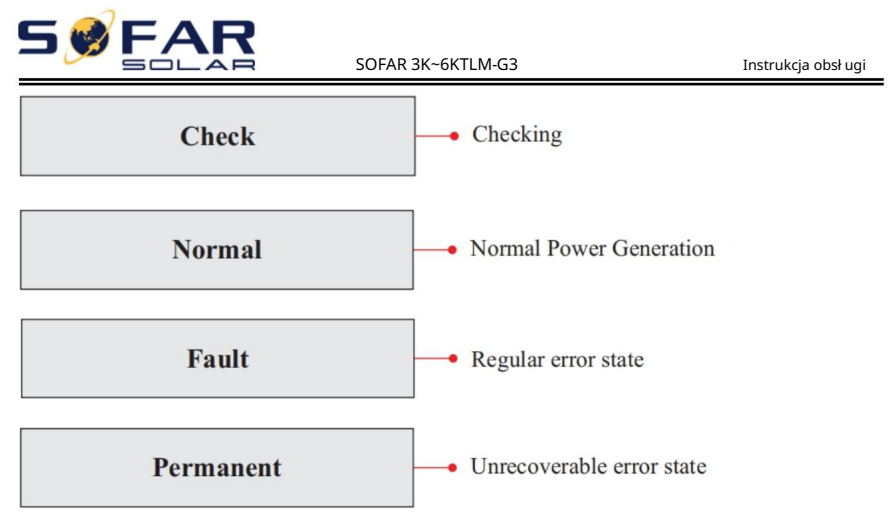

Stany falownika obejmują: oczekiwanie, sprawdzanie, normalny, bł ąd i stał y

Czekaj: Falownik czeka na sprawdzenie stanu na końcu czasu ponownego poł ączenia.

w tym stanie wartoś ćnapięcia sieciowego mieś ci się pomiędzy wartoś ciami maksymalnymi i minimalnymi itd.; w przeciwnym razie falownik przejdzie w stan bł ędu lub stan trwał y.

Sprawdź : Falownik sprawdza rezystor izolacyjny, przekaź niki i inne elementy zabezpieczające. wymagania. Wykonuje również autotest, aby upewnićsię, ż e oprogramowanie i sprzęt falownika są funkcjonalny. Falownik przejdzie w stan błędu lub stan stały, jeś li wystąpi jakikolwiek błąd lub usterka występuje.

Normalny: Falownik przechodzi w stan normalny, dostarcza energię do sieci;

falownik przejdzie w stan błędu lub stan trwały, jeś li wystąpi jakikolwiek błąd lub usterka.

Bł ąd: Stan bł ędu: Falownik napotkał odzyskiwalny bł ąd. Powinien

odzyskać jeś li błędy znikną. Jeś li stan błędu trwa; sprawdź falownik

zgodnie z kodem bł ędu.

Stał e: Falownik napotkał nieodwracalny błąd, musimy

Konserwator debuguje ten rodzaj bł ędu na podstawie kodu bł ędu.

W przypadku awarii poł ączenia pł yty sterującej z pł ytą komunikacyjną,

Interfejs wyś wietlacza LCD pokazany na poniż szym rysunku.

### **DSP** communicate fail

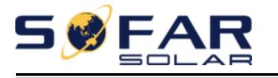

Instrukcja obsł ugi

## 6.3. Gł ówny interfejs

Aby wejś ćdo głównego interfejsu , naciś nij i przytrzymaj przycisk " " w standardowym interfejsie. interfeis. w tvm:

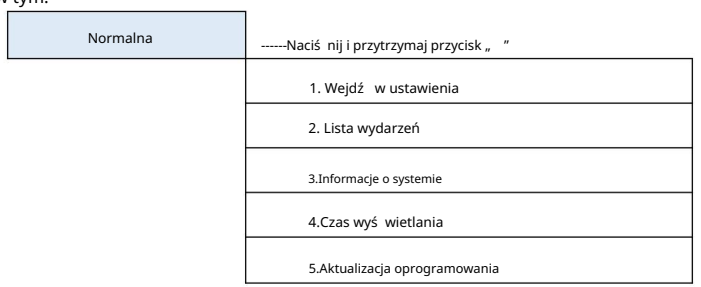

### (A) Interfejs "Wejdź do ustawień" jak poniż ej:

1. Wejdź do Ustawień ----- Naciś nij dł ugo " "

| 1. Ustaw czas                      | 8. Ustaw tryb wprowadzania |
|------------------------------------|----------------------------|
| 2.Czysta energia                   | 9. Ustaw język             |
| 3. Wyczyś ćwydarzenia              | 10.Ustaw Reflux P          |
| 4.Ustaw SafetyPara                 | 11.EnDRM-y                 |
| 5. Sterowanie włączania/wyłączania | 12. Skanowanie krzywej IV  |
| 6. Ustaw energię                   | 13. Szybki autotest        |
| 7. Ustaw adres                     | 14.Autotest STD            |

Naciś nij i przytrzymaj przycisk " ", aby wejś ćdo gł ównego interfejsu "1.Enter Setting" i naciś nij i

przytrzymaj przycisk " ", aby wejś ćdo menu ustawień. Moż esz przeł ączaćsię w górę i w dół , aby

wybierz co chcesz naciskając krótko przyciski " " i " ".

Uwaga 1: Niektóre ustawienia wymagają podania hasł a (domyś Ine hasł o to

0001), podczas wprowadzania hasł a naciś nij krótko " " i " ", aby zmienić

numer, naciś nij i przytrzymaj "", aby potwierdzićbież ący numer, a następnie naciś nij i przytrzymaj ""

po wpisaniu poprawnego hasł a. Jeś li pojawi się komunikat "bł ąd hasł a, spróbuj ponownie",

będziesz musiał ponownie wpisaćprawidł owe hasł o.

1. Ustaw czas

Ustaw czas systemowy dla falownika.

2. Czysta energia

Wyczyś ćfalownik, aby wyeliminowaćwszystkie generacje energii.

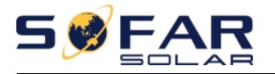

#### 3. Wyczyś ćwydarzenia

Wyczyś ćzdarzenia historyczne zarejestrowane w falowniku.

#### 4. Ustaw SafetyPara

Uż ytkownik moż e modyfikowaćparametry bezpieczeństwa urządzenia za pomocą pamięci flash USB

dysku, a uż ytkownik musi skopiowaćinformacje o parametrach, które muszą zostać

zmodyfikowano wcześ niej na karcie pamięci flash USB.

Uwaga: Aby wł ączyćtę funkcję, skontaktuj się z pomocą techniczną Sofarsolar.

Tabela 6-1 Lista krajów objętych regulacjami

| Ko      | od  | Kraj                       | Kod   |     | Kraj                          |
|---------|-----|----------------------------|-------|-----|-------------------------------|
|         | 000 | Niemcy VDE4105             | 019   | 000 | UE EN50438                    |
| 000     | 001 | Niemcy ZACZĄŁY             | ] 018 | 001 | UE EN50549                    |
|         | 002 | Niemcy VDE0126             | 019   | 000 | IEC EN61727                   |
|         | 000 | Wł ochy CEI-021 Wewnętrzne | 020   | 000 | Korea                         |
| 001     | 001 | Wł ochy CEI-016 Wł ochy    | 021   | 000 | Szwecja                       |
| 001     | 002 | Wł ochy CEI-021 Zewnętrzny | 022   | 000 | Europa Ogólne                 |
|         | 003 | Wł ochy CEI0-21 W Areti    | 024   | 000 | Cypr                          |
|         | 000 | Australia                  | 025   | 000 | Indie                         |
|         | 001 | Australia AU-WA            | 026   | 000 | Filipiny                      |
|         | 002 | Australia AU-SA            | 027   | 000 | Nowa Zelandia                 |
| 002     | 003 | Australia AU-VIC           |       | 000 | Brazylia                      |
| 002     | 004 | Australia AU-QLD           | 0.28  | 001 | Brazylia LV                   |
|         | 005 | Australia AU-VAR           | 028   | 002 | Brazylia 230                  |
|         | 006 | Australia WYŁĄCZA          | 1     | 003 | Brazylia 254                  |
|         | 007 | Horyzont Australii         |       | 000 | Sł owacja VSD                 |
| 003     | 000 | Hiszpania RD1699           | 029   | 001 | SSE Sł owacji                 |
| 004 000 |     | Indyk                      |       | 002 | Sł owacja ZSD                 |
| 005     | 000 | Dania                      | 033   | 000 | Ukraina                       |
| 005     | 001 | Dania TR322                | 035   | 000 | Meksyk LV                     |
| 006     | 000 | Kontynent Grecja           | 038   | 000 | Szeroki zakres 60 Hz          |
| 000     | 001 | wyspa grecka               | 039   | 000 | Irlandia EN50438              |
| 007 00  | 0   | Holandia                   | 040   | 000 | Tajlandia PEA                 |
| 008     | 000 | Belgia                     | 040   | 001 | MOJA Tajlandia                |
| 000     | 000 | Wielka Brytania G59/G99    | 042   | 000 | Zakres LV-50Hz                |
| 009     | 001 | Wielka Brytania G83/G98    | 044   | 000 | Republika Poł udniowej Afryki |
| 010     | 000 | Chiny                      | 046   | 000 | Dubaj DEWG                    |
|         | 001 | Chiny Tajwan               | 040   | 001 | Dubaj DEWG MV                 |
| 011     | 000 | Francja                    | 107   | 000 | Chorwacja                     |
|         | 001 | Francja FAR Arrete23       | 108   | 000 | Litwa                         |
| 012 00  | 0   | Polska                     |       |     |                               |

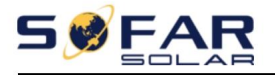

5. Sterowanie włączające i wyłączające

Lokalne sterowanie włączaniem/wyłączaniem falownika.

#### 6. Ustaw energię

Ustaw cał kowitą generację mocy. Moż esz modyfikowaćcał kowitą generację mocy

#### poprzez tę opcję.

#### 7. Ustaw adres

Ustaw adres (gdy trzeba monitorowaćwiele falowników)

jednocześ nie), domyś Inie 01.

8. Ustaw tryb wprowadzania

SOFAR 3K~6KTLM-G3 ma dwa kanał y MPPT, które mogą dział ać niezależ nie lub równolegle. Uż ytkownicy wybierają tryb dział ania MPPT zgodnie z projektem systemu. Tryb równoległ y jest stosowany w przypadku, gdy dwa kanał y są równoległ e, tryb niezależ ny jest stosowany w przypadku, gdy dwa kanał y MPPT dział ają niezależ nie, a tryb domyś Iny jest niezależ ny tryb.

9. Ustaw język

Ustaw język wyś wietlacza falownika.

10. Ustaw refluks P

Wł ącz lub wył ącz funkcję antyrefluksową falownika i ustaw refluks. moc. Ta funkcja musi byćuż ywana z zewnętrznym CT, zapoznaj się z tym Więcej szczegół ów w instrukcji 4.4.3 CT.

11. EnDRM-y

Wł ącz lub wył ącz interfejsy logiczne. Zapoznaj się z tym podręcznikiem 4.4.1 Logika Szczegół y znajdziesz w interfejsie.

#### 12. Skanowanie krzywej IV

Skanowanie cieni, gdy komponent jest zablokowany lub nieprawidł owy, powodując wiele szczytów mocy, po wł ączeniu tej funkcji, punkt szczytowy maksymalnej mocy moc moż e byćś ledzona.

13. Szybki autotest

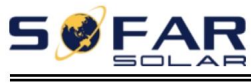

13. Szybki autotest OK

| Rozpocznij autotest                            | Naciś nij i przytrzymaj " " |
|------------------------------------------------|-----------------------------|
| Testowanie 59.S1                               | Ζάτεφτ                      |
|                                                | Czekać                      |
| Test 59.S1 OK!                                 | Czekać                      |
| Testowanie                                     |                             |
| 59 S2 Test 59 S2 OK!                           | Czekać                      |
|                                                | Czekać                      |
| Testowanie                                     | Carlas é                    |
| 27.S1 Test 27.S1 OK!                           | Czekac                      |
|                                                | Czekać                      |
| Testowanie                                     | Czekać                      |
| 27.52 Test 27.52 OK!                           |                             |
|                                                | Czekać                      |
| lestowanie 81>51                               | Czekać                      |
| Test 81>S1 OK!                                 |                             |
| Testowanie 81>S2                               | Сzекас                      |
|                                                | Czekać                      |
| Test 81>S2 OK!                                 | Czekać                      |
| Testowanie 81 <s1< td=""><td></td></s1<>       |                             |
| Tost 91/51 OKI                                 | Czekać                      |
|                                                | Czekać                      |
| Testowanie 81 <s2< td=""><td></td></s2<>       |                             |
| Test 81 <s2 ok!<="" td=""><td>Сzекас</td></s2> | Сzекас                      |
|                                                | Naciś nij i przytrzymaj " " |
| Auto Test OK!                                  |                             |
|                                                | Naciś nij krótko " "        |
| 59.Próg S1 253V 900ms                          |                             |
| 50 S1: 228 V 002 ms                            | Naciś nij krótko " "        |
| J3.31. 220 ¥ 302 III5                          | Nacić nij krótko "          |
| 59.Próg S2 264,5V                              | Nacis III KIOKO "           |
| 200ms                                          |                             |

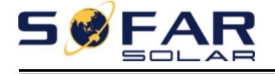

Instrukcja obsł ugi

|                            | Naciś nij krótko "                | " |
|----------------------------|-----------------------------------|---|
| 59.S2: 229 V 204 ms        |                                   |   |
|                            | Naciś nij krótko "                | " |
| 27.Próg S1 195,5V          |                                   |   |
| 1500ms                     |                                   |   |
|                            | Naciś nij krótko "                | " |
| 27.S1: 228 V 1508 ms       |                                   |   |
|                            | Naciś nij krótko "                | " |
| 27.Próg S2 34,5 V 200 ms   |                                   |   |
|                            | Naciś nij krótko "                | " |
| 27.S2: 227 V 205 ms        |                                   |   |
|                            | Naciś nij krótko "                | " |
| 81>.Próg S1 50,5 Hz 100 ms | , , , , , , , , , , , , , , , , , |   |
|                            |                                   |   |
|                            | Naciś nij krótko "                | " |
| 81>.S1 49,9 Hz 103 ms      |                                   |   |
|                            | Naciś nij krótko "                | " |
| Próg 81>.S2 51,5 Hz 100 ms |                                   |   |
|                            |                                   |   |
|                            | Naciś nij krótko "                | " |
| 81>.S2 49,9 Hz 107 ms      |                                   |   |
|                            | Naciś nij krótko "                | " |
| 81<.Próg S1 49,5 Hz 100 ms |                                   |   |
|                            |                                   |   |
|                            | Naciś nij krótko "                | " |
| 81<.S1 50,0 Hz 105 ms      |                                   |   |
|                            | Naciś nij krótko "                | " |
| 81<.Próg S2 47,5 Hz 100 ms | -                                 |   |
|                            |                                   |   |
|                            | Naciś nij krótko "                | " |
| 81<.S2 50,1 Hz 107 ms      |                                   |   |

#### 14. Autotest STD

14.Autotest STD Naciś nij i przytrzymaj " "

Procedura testowa jest taka sama jak w przypadku Autotest Fast, ale zajmuje znacznie więcej czasu trawiący.

## (B) Interfejs "Lista zdarzeń" jak poniż ej:

Lista zdarzeń sł uż y do wyś wietlania rekordów zdarzeń w czasie rzeczywistym, w tym cał kowitej liczby zdarzeń.

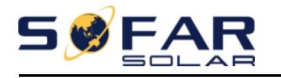

Instrukcja obsł ugi

liczba zdarzeń i każ dy konkretny numer ID oraz czas wystąpienia. Uż ytkownik moż e wprowadzić Interfejs listy zdarzeń dostępny poprzez główny interfejs, umoż liwiający sprawdzenie szczegół ów zdarzeń w czasie rzeczywistym rekordy, zdarzenia będą wyś wietlane wedł ug czasu ich wystąpienia, a ostatnie zdarzenia będą wymienione z przodu. Proszę odnieś ćsię do poniż szego obrazka. Naciś nij dł ugo " "enter

głównego interfejsu menu i naciś nij krótko "", aby przewrócićstronę w trybie standardowym

interfejsu, a następnie przejdź do interfejsu "2.Lista zdarzeń".

| 2. Lista wydarzeń                                |                                                                                                    |  |  |
|--------------------------------------------------|----------------------------------------------------------------------------------------------------|--|--|
| 1. Aktualne wydarzenie 2. Wydarzenie historyczne |                                                                                                    |  |  |
|                                                  | 001 ID04 06150825                                                                                    |  |  |
| Informacje o usterce                             | ( Wyś wietl numer sekwencji zdarzeń, identyfikator zdarzenia<br>liczba i czas wystąpienia zdarzenia) |  |  |

### (C) Interfejs "SystemInfo" jak poniż ej

| 3.Informacje o systemie | Naciś nij i przytrzymaj przycisk "      |                       |  |
|-------------------------|-----------------------------------------|-----------------------|--|
|                         | 1.Typ falownika 7. Tryb wprowadzania    |                       |  |
|                         | 2. Numer seryjny                        | 8. Stan zdalny        |  |
|                         | 3. Wersja oprogramowania 9.Moc refluksu |                       |  |
|                         | 4. Wersja twarda 10.EnDRM-y             |                       |  |
|                         | 5.Kraj                                  | 11.Współ czynnik mocy |  |
|                         | 6.Adres Modbus                          |                       |  |

Uż ytkownik wchodzi do menu gł ównego poprzez dł ugie naciś nięcie przycisku "e ", a następnie dł ugie naciś nij przycisk "", aby wejś ćdo "3. SystemInfo". Przewijając stronę w dół, moż esz wybrać informacje o systemie do wyś wietlenia.

#### (D) Czas wyś wietlania

Naciś nij i przytrzymaj przycisk " ", a następnie naciś nij krótko przycisk, aby przewrócićstronę.

standardowy interfejs uż ytkownika, aby wejś ćdo "4.Czas wyś wietlania", a następnie naciś nij i przytrzymaj " " przycisk, aby wyś wietlićaktualny czas systemowy.

#### (E) Aktualizacja oprogramowania

Uż ytkownik moż e aktualizowaćoprogramowanie za pomocą pamięci flash USB , Sofarsolar zapewni

nowe oprogramowanie aktualizacyjne zwane oprogramowaniem układowym dla uż ytkownika, jeś li jest to konieczne, Uż ytkownik musi skopiuj plik aktualizacji na dysk flash USB.

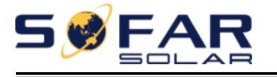

## 6.4. Aktualizuj oprogramowanie online

Falowniki SOFAR 3K~6KTLM-G3 oferują aktualizację oprogramowania za pomocą pamięci flash USB

napęd w celu maksymalizacji wydajnoś ci falownika i uniknięcia bł ędów w jego dział aniu

spowodowane błędami oprogramowania.

Krok 1 Podł ącz dysk flash USB do komputera.

Krok 2 SOFAR SOLAR wyś le kod oprogramowania uż ytkownikowi, który go potrzebuje

aby zaktualizować Po otrzymaniu pliku przez uż ytkownika, proszę rozpakować plik i przykryć

oryginalny plik na dysku flash USB.

Krok 3 Podł ącz dysk flash USB do interfejsu USB/Wifi.

Krok 4

| 5.Aktualizacja oprogramowania | Wprowadź hasł o | Wprowadź 0715           |
|-------------------------------|-----------------|-------------------------|
|                               |                 | Rozpocznij aktualizację |
|                               |                 | Aktualizacja DSP1       |
|                               |                 | Aktualizacja DSP2       |
|                               |                 | Aktualizowanie ARM      |

Krok 5 Jeś li wystąpią poniż sze błędy, wykonaj ponowną aktualizację. Jeś li problem będzie się powtarzał

| Często należ | y skontaktowaćsię : | pomocą techni | iczną w celu | uzyskania | pomocy. |
|--------------|---------------------|---------------|--------------|-----------|---------|
|--------------|---------------------|---------------|--------------|-----------|---------|

| Bł ąd USB                          | Bł ąd pliku MDSP                    | Bł ąd pliku SDSP                    |
|------------------------------------|-------------------------------------|-------------------------------------|
| Bł ąd pliku ARM                    | Aktualizacja DSP1 nie powiodł a się | Aktualizacja DSP2 nie powiodł a się |
| Aktualizacja ARM nie powiodł a się |                                     |                                     |

Krok 6 Po zakończeniu aktualizacji wył ącz wył ącznik DC i odczekaj, aż

Ekran LCD zgaś nie, a następnie przywróci poł ączenie WiFi i wł ącz urządzenie.

Ponownie wył ącznik prądu stał ego i wył ącznik prądu przemiennego, falownik przejdzie w stan pracy. Uż ytkownik

Aktualną wersję oprogramowania moż na sprawdzićw SystemInfo>>SoftVersion.

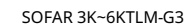

# 7. Rozwiązywanie problemów

# Zarys tego rozdział u

W tym temacie opisano sposób wykonywania codziennej konserwacji i rozwiązywania problemów aby zapewnićprawidł ową, dł ugoterminową pracę falownika.

### 7.1. Rozwiązywanie problemów

W tej sekcji znajdują się informacje i procedury rozwiązywania moż liwych problemów.

problemy z falownikiem. Ta sekcja

pomaga uż ytkownikom zidentyfikowaćusterkę falownika. Przeczytaj

postępując zgodnie z procedurami:

Sprawdź ostrzeż enia, komunikaty o bł ędach lub kody bł ędów wyś wietlane na falowniku.

ekran, zapisz wszystkie informacje o usterkach.

Jeż eli na ekranie nie wyś wietla się ż adna informacja o usterce, sprawdź, czy

speł nione są następujące wymagania:

- Czy falownik jest zamontowany w czystym, suchym miejscu z dobrą wentylacją?
- Czy wył ącznik DC jest wł ączony?
- Czy kable są odpowiedniej wielkoś ci i wystarczająco krótkie?
- Czy poł ączenia wejś ciowe i wyjś ciowe oraz okablowanie są w dobrym stanie?
- Czy ustawienia konfiguracji są prawidł owe dla konkretnej instalacji?
- Czy panel wyś wietlacza i kable komunikacyjne są prawidł owo podł ączone?

i nieuszkodzone?

Aby wyś wietlićzarejestrowane problemy, wykonaj poniż sze czynnoś ci: Naciś nij i przytrzymaj przycisk aby wejś ćdo menu gł ównego ze standardowego interfejsu. Wybierz " 2. Lista zdarzeń "

Następnie naciś nij i przytrzymaj przycisk, aby wejś ćna listę zdarzeń.

Alarm zwarcia doziemnego

Ten falownik jest zgodny z normą IEC 62109-2, klauzula 13.9 dotyczącą alarmu zwarcia doziemnego

monitorowanie.

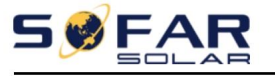

W przypadku wystąpienia alarmu zwarcia doziemnego, informacja o zwarciu zostanie wyś wietlona na wyś wietlaczu LCD

ekran, zaś wieci się czerwona lampka, a usterkę moż na znaleź ćw historii

usterka. W przypadku maszyny wyposaż onej w Wi-Fi/GPRS alarm

informacje moż na zobaczyćna odpowiedniej stronie internetowej monitorującej i moż na

moż na również otrzymaćza poś rednictwem aplikacji na telefonie komórkowym.

#### Tabela 7-1 Lista zdarzeń

| Kod                  | Nazwa                      | Opis                                | Rozwiązanie                                              |
|----------------------|----------------------------|-------------------------------------|----------------------------------------------------------|
|                      | kaOVP                      | Napięcie sieciowe jest zbyt wysokie | Jeż eli alarm pojawia się sporadycznie,                  |
| 10001 5180           | 1001                       | wysoki                              | prawdopodobną przyczyną jest awaria sieci elektryc       |
|                      | ka LIVP                    | Napięcie sieciowe jest zbyt wysokie | jest czasami nienormalny. Falownik                       |
| 10002 5180           |                            | Niski                               | automatycznie powróci do normalnego stanu                |
|                      | ICO OEP                    | Częstotliwoś ćsiatki wynosi         | pracy, gdy siećelektryczna powróci do normy.             |
| 10003 3180           |                            | za wysoko                           |                                                          |
|                      |                            |                                     | Jeś li alarm pojawia się często, sprawdź , czy           |
|                      |                            |                                     | napięcie/częstotliwoś ćsieci mieś ci się w               |
|                      |                            |                                     | dopuszczalnym zakresie. Jeś li tak, sprawdź              |
|                      |                            |                                     | wył ącznik obwodu AC i okablowanie AC                    |
|                      |                            |                                     | falownika.                                               |
|                      |                            |                                     | Jeś li napięcie/częstotliwoś ćsieci NIE mieś ci się w    |
| ID004 Cint           |                            | Częstotliwoś ćsiatki wynosi         | dopuszczalnym zakresie, a okablowanie prądu              |
| ID004 Siat           |                            | za niski                            | przemiennego jest prawidł owe, mimo to wł ącza się alari |
|                      |                            |                                     | wielokrotnie, skontaktuj się z pomocą techniczną         |
|                      |                            |                                     | zmiana punktów zabezpieczających siećprzed               |
|                      |                            |                                     | przepięciem, podnapięciem, nadmierną                     |
|                      |                            |                                     | częstotliwoś cią i podczęstotliwoś cią po                |
|                      |                            |                                     | uzyskaniu zgody lokalnego operatora sieci                |
|                      |                            |                                     | elektroenergetycznej.                                    |
| ID005 Wył ącznik róż | r nicowoprądowy            | Usterka wycieku ł adunku            |                                                          |
|                      | 1.0)/07                    | Funkcja OVRT jest                   |                                                          |
| ID006 Błą            |                            | uszkodzony                          |                                                          |
| ID007 Błą            | d LVRT                     | Funkcja LVRT jest wadliwa           |                                                          |
| ID008 Błą            | d wyspy                    | Błąd ochrony wyspy                  |                                                          |
|                      |                            | Przejś cjowe przepiecie             | Wewnętrzne usterki falownika, wył ącz                    |
| ID009 Siat           | kaOVPInstant1              | napiecia sieciowego 1               | falownik, odczekaj 5 minut, a następnie                  |
|                      |                            | Przejś cjowe przepiecie             | włącz falownik. Sprawdź , czy                            |
| ID010 Siat           | kaOVPInstant2              | napiecia sieciowego 2               | problem rozwiązany.                                      |
|                      |                            | Napiecie sieci energetycznej        | Jeś li nie, skontaktuj się z pomocą techniczną.          |
| ID011 Błą            | d linii siatki VGrid       | bład                                |                                                          |
|                      |                            | Falownik                            |                                                          |
| ID012 Inv0           | рvр                        | wolld2                              |                                                          |
| 100471               |                            | h zehiérie                          |                                                          |
| TD017 HW/            | DrauitiGrid Prąd sieci ene | rgetycznej                          |                                                          |

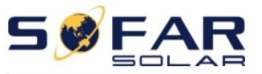

|            |                            | bł ad próbkowania                       |                                                       |
|------------|----------------------------|-----------------------------------------|-------------------------------------------------------|
|            |                            | Błędne pobieranie próbek pradu stał ego |                                                       |
| ID018 Awa  | ria sprzętowa DCI          | skł adnik siatki                        |                                                       |
|            |                            | aktualny                                |                                                       |
| 10010      | HwADFaultVGri              | Napięcie sieciowe                       |                                                       |
| ID019      | d(prąd stały)              | bł ąd próbkowania (DC)                  |                                                       |
| 10000      | HwADFaultVGri              | Napięcie sieciowe                       |                                                       |
| ID020      | d (rano)                   | bł ąd próbkowania (AC)                  |                                                       |
|            | Bł ąd urządzenia GFCI      | Bład aktualny                           |                                                       |
| ID021      | (prąd stał y)              | pobierania próbek nieszczelnoś ci (DC)  |                                                       |
|            | Bł ąd urządzenia GFCI      | Bł ad aktualny                          |                                                       |
| ID022      | (JESTEM)                   | pobierania próbek nieszczelnoś ci (AC)  |                                                       |
|            |                            | Bł ad w próbkowaniu skł adowej          |                                                       |
| ID023 Błą  | sprzętowyDCV               | stał ei obciaż enia                     |                                                       |
|            |                            | woltaż                                  |                                                       |
|            |                            | Bład aktualny                           |                                                       |
| ID024 Hw   | DFaultIdc                  | próbkowania weiś cia DC                 |                                                       |
|            | Spóiny bład                | Bład aktualny                           |                                                       |
| ID029      | spojity si qu_             | spóinoś ci wycieku                      |                                                       |
|            | Spóiny bład                | Napiosio siggiovo                       |                                                       |
| ID030      | Siatka Varid               | hład spóinoś ci                         |                                                       |
|            | Bład komunikacii SniComm(D | Komunikacja SPI                         |                                                       |
| ID033      |                            | bład (DC)                               |                                                       |
|            |                            | SPI komunikacja                         |                                                       |
| ID034      | C)                         | bład (AC)                               |                                                       |
| ID035 SCh  | p Fault                    | Bł ąd ukł adu scalonego (DC)            |                                                       |
| ID036 Bła  | MChip                      | Bł ad ukł adu scalonego (AC)            |                                                       |
|            | HwAuxPowerFau              | Bł ad zasilania pomocniczego            |                                                       |
| ID037      | input                      |                                         |                                                       |
| ID041 Bła  | przekaź nika               | Bł ad wykrywania przekaź nika           |                                                       |
|            |                            | Sł aba izolacja                         | Sprawdź rezystancję izolacji                          |
|            |                            | impedancia                              | pomiedzy panelami fotowoltaicznymi a                  |
| ID042 Błą  | ISO                        | 1 · · · · 3·                            | uziemienie (masa), ież eli występuje zwarcie,         |
|            |                            |                                         | należ v naprawićusterke w                             |
|            |                            |                                         | czas.                                                 |
|            |                            | Bł ąd uziemienia                        | Sprawdź , czy przewód PE wyiś, cia pradu przemiennego |
| ID043 Błą  | i połączenia PE            |                                         | iest uziemiony.                                       |
|            |                            | Bł ad podrzas ustawiania trybu          | Sprawdź tryb weiś cia PV                              |
|            |                            | wprowadzania                            | (trvb równoległ v/niezależ ny) Ustawienia             |
| ID044 Bł ą | l konfiguracji Pv          |                                         | dla falownika. leś li nie, zmień PV                   |
|            |                            |                                         | trvb wprowadzania.                                    |
|            |                            | Bł ąd CT                                | Sprawdź                                               |
| ID045 Roz  | ącz CT                     |                                         | prawidł owy.                                          |

ID069 PVOVP

ID070 BatOVP

| <b>- </b>  | FAR                                | SOFAR 3K~6KTLM-G3                                                                      | Instrukcja obsł ugi                                                                                                    |
|------------|------------------------------------|----------------------------------------------------------------------------------------|----------------------------------------------------------------------------------------------------|
| ID049 Bła  | ąd Temperatury_Bat                 | Ochrona temperatura<br>baterii                                                         | Sprawdź, czy falownik jest zainstalowany gdzie nie ma bezpoś redniego ś wiatła słonecznego.                            |
| ID050      | TempFault_Heat<br>zlew1            | Zabezpieczenie temperaturowe grzejnika 1                                               | Upewnij się, ż e falownik jest<br>zainstalowany w chł odnym/dobrze wentylowanym miejscu                                |
| ID051      | TempFault_Heat<br>Zlew 2           | Zabezpieczenie termiczne<br>grzejnika 2                                                | miejsce.<br>Upewnij się, ż e falownik jest zainstalowany                                                               |
| ID052      | TempFault_Heat<br>Grzech3          | Zabezpieczenie temperatury<br>grzejnika 3                                              | pionowo i temperatura otoczenia<br>jest poniż ej temperatury falownika                                                 |
| ID053      | TempFault_Heat<br>Zlew 4           | Zabezpieczenie temperatury<br>grzejnika 4                                              | limit.                                                                                                    |
| ID054      | TempFault_Heat                     | Zabezpieczenie temperatury<br>grzejnika 5                                              |                                                                                                    |
| ID055      | TempFault_Heat<br>Grzech6          | Zabezpieczenie temperatury<br>grzejnika 6                                              |                                                                                                    |
| ID057 Bła  | ąd Temp_Env1                       | Temperatura otoczenia 1<br>ochrona                                                     |                                                                                                    |
| ID058 Bł a | ąd Temp_Env2                       | Temperatura otoczenia 2<br>ochrona                                                     |                                                                                                    |
| ID059 Ter  | mpFault_Inv1                       | Moduł 1 ochrona<br>temperaturowa                                                       |                                                                                                    |
| ID060 Bła  | ąd Temp_Inv2                       | Moduł 2 ochrona<br>temperaturowa                                                       |                                                                                                    |
| ID061 Bła  | ąd TempInv3                        | Moduł 3 ochrona<br>temperaturowa                                                       |                                                                                                    |
| ID065      | VbusRmsUnbala<br><sub>w górę</sub> | Niezrównoważ one napięcie magistrali<br>RMS                                            | Wewnętrzne usterki falownika, wył ącz<br>falownik, odczekaj 5 minut, a następnie                                       |
| ID066      | VbusInstantUnba<br>lanca           | Wartoś ćprzejś ciowa<br><sup>autobus</sup> woltaż J <sup>est</sup><br>niezrównoważ ony | wł ącz falownik. Sprawdź  , czy<br>problem rozwiązany.<br>Jeś  li nie, skontaktuj się z pomocą techniczną.             |
| ID067 Szy  | yna UVP                            | Niedobór napięcia na szynach<br>zbiorczych podczas podł ączania do się                 | ci                                                                                                    |
| ID068 Bu   | sZVP                               | Niskie napięcie magistrali                                                             |                                                                                                    |
|            |                                    | Nadmierne napięcie PV                                                                  | Sprawdź , czy napięcie szeregowe PV<br>(Voc) jest wyż sze niż maksymalne<br>napięcie wejś ciowe falownika. Jeś li tak, |

Przepięcie akumulatora

dostosuj liczbę moduł ów PV w

powróci do swojej normalnej

ustawienie jest niezgodne z baterią

państwo.

szeregowo i zmniejszyćnapięcie szeregowe PV aby dopasowaćzakres napięcia wejś ciowego falownik. Po korekcie falownik automatycznie

Sprawdź, czy akumulator nie jest przeciąż ony

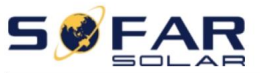

|            |                |                                       | specyfikacja.                                         |
|------------|----------------|---------------------------------------|-------------------------------------------------------|
| 10071      |                | Zabezpieczenie                        | Wewnętrzne usterki falownika, wył ącz                 |
| ID071 LLC  | BusOVP         | przeciwprzepieciowe BUS LLC           | falownik, odczekaj 5 minut, a następnie               |
|            |                | Napiecie magistrali inwertera         | wł ącz falownik. Sprawdź , czy                        |
| ID072 SwE  | usRmsOVP       | Oprogramowanie RMS                    | problem rozwiazany.                                   |
|            |                | przepiecie                            | leś li nie, skontaktuj się z pomoca techniczna.       |
|            |                | Nanjecje magistrali inwertera         |                                                       |
| ID073      | SwBusInstantOV | wartoś ćchwilowa                      |                                                       |
|            | Р              | przepiecie oprogramowania             |                                                       |
|            |                | Ochropa nadprad                       |                                                       |
| ID081 SwE  | atOCP          | oprogramowania baterii                |                                                       |
|            |                | DCI nadprad                           |                                                       |
| ID082 Dci  | рср            | ochrona                               |                                                       |
|            |                | Wuić cie patychmiactowej              |                                                       |
| ID083 Sw0  | CPInstant      |                                       |                                                       |
|            | SwBuckBoostOC  | Oprogramowanie BuckBoost              |                                                       |
| ID084      | P              |                                       |                                                       |
|            | '              | pizepiyw                              |                                                       |
| ID085 SwA  | cRmsOCP        | Wartoś čefektywna wyjś ciowa          |                                                       |
|            |                | aktualna ochrona                      |                                                       |
| ID086 SwF  | vOCPInstant    | foxwoitaila nauprąu                   |                                                       |
|            |                | ochrona oprogramowania                |                                                       |
| ID087 Nie  | równowaga IPv  | Przepływy PV są nierownomierne        |                                                       |
|            | _              | równoległ y                           |                                                       |
| ID088 Nie  | ównowaga Iac   | Niezrównoważ ony wyjś cie             |                                                       |
|            |                | aktualny                              |                                                       |
| ID097 Hwl  | LCBusOVP       | Sprzęt autobusowy LLC                 |                                                       |
|            |                | przepięcie                            |                                                       |
| ID098 Hwl  | BusOVP         | Sprzęt magistrali inwertera           |                                                       |
|            |                | przepięcie                            |                                                       |
| ID099      | HwBuckBoostO   | Sprzęt BuckBoost                      |                                                       |
|            | СР             | przelewa się                          |                                                       |
| ID100 Hwl  | BatOCP         | Przepeł nienie sprzęt komputerowy     |                                                       |
|            |                | akumulatora                           |                                                       |
| ID102 Hwl  | VOCP           | Przepeł nienia sprzętu PV             |                                                       |
| ID103 Hw   |                | Sprzęt wyjś ciowy prądu przemiennego  |                                                       |
| 101031100  |                | przelewa się                          |                                                       |
| ID110 Prze | ciąż enie1     | Zabezpieczenie przed przeciąż eniem 1 | Proszę sprawdzićczy falownik jest                     |
| ID111 Prze | ciąż enie2     | Zabezpieczenie przed przeciąż eniem 2 | praca pod przeciąż eniem.                             |
| ID112 Prze | ciąż enie3     | Zabezpieczenie przed przeciąż eniem 3 |                                                       |
|            |                | Temperatura wewnętrzna wynosi         | Sprawdź , czy falownik jest zainstalowany             |
| 10442      | OverTempDerati | za wysoko.                            | gdzie nie ma bezpoś redniego ś wiatł a sł onecznego.  |
| 10113      | z              | -                                     | Upewnij się, ż e falownik jest                        |
|            |                |                                       | zainstalowany w chł odnym/dobrze wentylowanym miejscu |

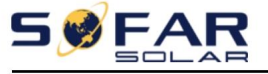

|                   |                                    |                                                               | miejsce.<br>Upewnij się, ż e falownik jest zainstalowany<br>pionowo i temperatura otoczenia<br>jest poniż ej temperatury falownika<br>limit. |
|-------------------|------------------------------------|---------------------------------------------------------------|----------------------------------------------------------------------------------------------------|
| ID114 Częs        | otliwoś ćobniż ania                | Częstotliwoś ćprądu przemiennego jest zbyt<br>WySOKI          | Proszę upewnićsię, ż e częstotliwoś ćsieci<br>a napięcie mieś ci się w dopuszczalnych granicach                                              |
| ID115 Częs        | otliwoś ćładowania                 | Częstotliwoś ćprądu przemiennego jest zbyt<br>Niski           | zakres.                                                                                                    |
| ID116 Volt Obniż  | anie wartoś ci znamionowych        | Wysokie napięcie prądu jest zbyt<br>przemiennego              |                                                                                                    |
| ID117 Łado        | wanie Volt                         | Napięcie prądu przemiennego jest zbyt niskie                  |                                                                                                    |
| 10404             | BatNiskie napięcieA                | Zabezpieczenie przed niskim                                   | Proszę sprawdzićczy bateria                                                                                                    |
| ID124             | alarm                              | napięciem akumulatora                                         | napięcie falownika jest za niskie.                                                                                                    |
| Identyfikator125  | BatNiskonapięciowy<br>chata        | Niskie napięcie akumulatora<br>zamknięcie                     |                                                                                                    |
| Identyfikator 129 | nieodzyskajHwAc<br>OCP             | Wyjś cie sprzęt komputerowy<br>nadprąd stał y<br>awaria       | Wewnętrzne usterki falownika, wył ącz<br>falownik, odczekaj 5 minut, a następnie<br>wł ącz falownik. Sprawdź , czy                           |
| Identyfikator130  | nieodzyskajBusOV<br>P              | Stał y Autobus<br>awaria przepięcia                           | problem rozwiązany.<br>Jeś li nie, skontaktuj się z pomocą techniczną.                                                                       |
| ID131             | odzyskiwanieHwBus<br>OVP           | Stał y Autobus<br>przepięcie sprzętu<br>awaria                |                                                                                                    |
| ID132             | odzyskiwanieIpvUnb<br>lans         | PV nierównomierne przepływ<br>trwał a awaria                  |                                                                                                    |
| ID133             | nieodzyskajEPSBat<br>OCP           | Stał y bateria<br>awaria nadprądowa w<br>Tryb EPS             |                                                                                                    |
| ID134             | nieodzyskajAcOCP<br>Natychmiastowy | Wyjś cie przejś ciowy<br>nadprąd stał y<br>awaria             |                                                                                                    |
| ID135             | nieodzyskanyIacUnb<br>lans         | Trwał a awaria<br>niezrównoważ ony wyjś cie<br>aktualny       |                                                                                                    |
| ID137             | odzyskiwaniePvConf<br>igBł ad      | Bł ąd ustawienia trybu<br>wprowadzania danych, trwał a awaria | Sprawdź tryb wejś cia PV<br>(tryb równoległ v/niezależ ny) Ustawienia                                                                        |
| ID138             | odzyskiwaniePVOCP                  | nadprąd<br>Wprowadź trwał v bł ad                             | dla falownika. Jeś li nie, zmień tryb wejś cia PV.                                                                                           |
| ID139             | nieodzyskajHwPV<br>OCP             | sprzę komputerowy<br>Nadprąd wejś ciowy stał y<br>awaria      | Wewnętrzne usterki falownika, wył ącz<br>falownik, odczekaj 5 minut, a następnie<br>wł ącz falownik. Sprawdź , czy                           |
| Rozwiązan         | o problem trwał ej awarii pr       | ekaź nika ID140 unrecoverRelayF.                              |                                                                                                    |

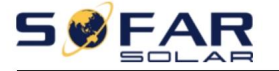

|                | drugi                           |                                                      | Jeś li nie, skontaktuj się z pomocą techniczną.      |
|----------------|---------------------------------|------------------------------------------------------|------------------------------------------------------|
| 101/1          | odzyskiwanie VbusU              | Niezrównoważ one napięcie magistrali                 |                                                      |
| 10141          | równowaga                       | trwał a awaria                                       |                                                      |
| Bł ąd USB      | ID145                           | Bł ąd USB                                            | Sprawdź port USB falownika                           |
| ID146 Błą      | d Wi-Fi                         | Bł ąd Wi-Fi                                          | Sprawdź port Wi-Fi falownika                         |
|                | d Pluataath                     | Bł ąd Bluetooth                                      | Sprawdź połączenie Bluetooth                         |
| ID147 D1ą      | ם שומפנסטנוז                    |                                                      | falownik                                             |
| Bł ąd RTC      | D148                            | Awaria zegara RTC                                    | Wewnętrzne usterki falownika, wył ącz                |
| 10140          | PamięćCommEEPROM                | Tablica komunikacyjna                                | falownik, odczekaj 5 minut, a następnie              |
| 10149          | Wada                            | Bł ąd EEPROM                                         | wł ącz falownik. Sprawdź  , czy                      |
|                | 10150                           | Tablica komunikacyjna                                | problem rozwiązany.                                  |
| Brąŭ Flasr     | 10150                           | Bł ąd FLASH                                          | Jeś li nie, skontaktuj się z pomocą techniczną.      |
| 10152          | SciCommLose (D                  | Komunikacja SCI                                      |                                                      |
| 10153          | C)                              | bł ąd (DC)                                           |                                                      |
| 10154          | SciCommLose (A                  | Komunikacja SCI                                      |                                                      |
| 10154          | C)                              | bł ąd (AC)                                           |                                                      |
| 10155          | SciCommLose(F                   | Komunikacja SCI                                      |                                                      |
| 20155          | uż ywa¢                         | bł ąd (bezpiecznik)                                  |                                                      |
| Di ad ana a    |                                 | Niespójne oprogramowanie                             | Skontaktuj się z nami, aby uzyskaćpomoc techniczną i |
| вrąd prog      | ramowy ID 156                   | wersje                                               | aktualizacje oprogramowania.                         |
|                |                                 | Bł ąd komunikacji                                    | Upewnij się, ż e akumulator jest kompatybilny        |
|                |                                 | baterii litowej                                      | z falownikiem.                                       |
| 10157          | BMSKomunikat                    |                                                      | MÓC komunikacja <sub>Jest</sub>                      |
| 10157          | tonFault                        |                                                      | zalecony. Sprawdzać ten                              |
|                |                                 |                                                      | linię komunikacyjną lub port akumulatora i           |
|                |                                 |                                                      | falownika pod kątem usterek.                         |
| ID161 Wv       | nuszone wyłaczenie              | Wymuś wyłączenie                                     | Falownik wykonuje wymuszoną pracę                    |
|                |                                 |                                                      | zamknięcie                                           |
| ID162 7da      | ne wyłaczanie                   | Zdalne wył ączanie                                   | Falownik jest wykonywany zdalnie                     |
| 10102 200      | ine nyi qezame                  |                                                      | zamknięcie.                                          |
| ID163 Drn      | s0W/vł aczenie                  | Wył ączenie Drms0                                    | Falownik jest uruchamiany przy wył ączeniu           |
| 10103 011      | ISOTTYTQEZETIIC                 |                                                      | Drms0.                                               |
|                |                                 | Zdalne obniż anie mocy                               | Falownik wykonuje się zdalnie                        |
| ID165 Zdalne o | niż anie wartoś ci znamionowych |                                                      | redukcja obciąż enia.                                |
| ID166          | Interfejs logicznyOf            | Obniż anie mocy interfejsu log                       | cznego Falownik jest obciąż any przez wykonanie      |
| 10100          | ocena                           |                                                      | interfejs logiczny.                                  |
| ID167          | AlarmAntiReflow                 | Obniž anie wartoš ci znamionowych przeciw refluksowi | Falownik ma na celu zapobieganie spadkom             |
|                | Na                              |                                                      | obciąż enia przeciwprądowego.                        |
| ID169 Bła      | wentylatora 1                   | Bł ąd wentylatora 1                                  | Proszę sprawdzićczy wentylator 1                     |
|                |                                 |                                                      | Falownik pracuje normalnie.                          |
| ID170 Bła      | wentylatora ?                   | Wentylator 2bł ąd                                    | Proszę sprawdzićczy wentylator 2                     |
| 12.70 010      |                                 |                                                      | Falownik pracuje normalnie.                          |
| ID171 Uste     | ka wentylatora3                 | Błąd wentylatora 3                                   | Proszę sprawdzićczy wentylator 3                     |

| 5 🥩 | FAR |
|-----|-----|
|-----|-----|

Instrukcja obsł ugi

|              |                  |                                     | Falownik pracuje normalnie.                       |
|--------------|------------------|-------------------------------------|---------------------------------------------------|
| ID172 Błac   | wentylatora 4    | Bł ąd wentylatora 4                 | Proszę sprawdzićczy wentylator 4                  |
| 1D172 Diąc   | i wentylatora 4  |                                     | Falownik pracuje normalnie.                       |
| ID172 Listor | ka wentulatora 5 | Bł ąd wentylatora 5                 | Proszę sprawdzićczy wentylator 5                  |
| 1D175 Oster  | ka wentylatora 5 |                                     | Falownik pracuje normalnie.                       |
|              | lwoptylatora 6   | Usterka wentylatora 6               | Proszę sprawdzićczy wentylator 6                  |
| ID174 Biąt   | i wentylatora o  |                                     | Falownik pracuje normalnie.                       |
|              |                  | Przepięcie BMS                      | Wewnętrzna awaria baterii litowej, zamknij        |
|              | SOVP             | alarm                               | falownik i baterię litową i odczekaj 5 minut, aby |
| ID178 BM     |                  | Podnapięcie BMS                     | otworzyćfalownik i baterię litową. Sprawdź  ,     |
|              | 5001             | alarm                               | czy problem został rozwiązany. Jeś li nie, proszę |
| 10179 BM     |                  | Ostrzeż enie o wysokiej             |                                                   |
| 10175 0101.  | 5011             | temperaturze BMS                    | Skontaktuj się z pomocą techniczną.               |
| Kabel LITP   |                  | BMS niska temperatura               |                                                   |
| Raberon      | 10100 0105       | alarm                               |                                                   |
|              |                  | Ostrzeż enie przed przeciąż eniem w |                                                   |
| ID181 BM     | OCP              | ł adowanie i rozł adowywanie        |                                                   |
|              |                  | BMS                                 |                                                   |
| ID182 BM     | 5 Krótki         | Alarm zwarcia BMS                   |                                                   |

## 7.2. Konserwacja

Falowniki zazwyczaj nie wymagają ż adnej codziennej lub rutynowej konserwacji. Radiator

nie powinny byćzablokowane przez kurz, brud lub jakiekolwiek inne przedmioty. Przed czyszczeniem należ y upewnij się, ż e WYŁACZNIK DC jest wył aczony, a wył acznik obwodu między

falownik i siećelektryczna są wył ączone. Odczekaj co najmniej 5 minut przed

Czyszczenie.

Czyszczenie falownika

Proszę czyś cićfalownik za pomocą dmuchawy powietrza, suchej i miękkiej szmatki lub miękkiej szczoteczki. szczotka z wł osia. NIE czyś cićfalownika wodą, ż racymi chemikaliami,

detergent itp.

#### Czyszczenie radiatora

Aby zapewnićdł ugotrwał ą, prawidł ową pracę falowników, należ y zapewnićwystarczającą iloś ć przestrzeń wokół radiatora dla wentylacji, sprawdź radiator pod kątem blokad (kurz, ś nieg, itp.) i wyczyś ć je, jeś li występują. Proszę wyczyś cićradiator spręż onym powietrzem dmuchawa, sucha i miękka ś ciereczka lub miękka szczotka. NIE czyś ćradiatora z wodą, ż rącymi ś rodkami chemicznymi, detergentami itp.

- 53 -

Prawa autorskie © Shenzhen SOFAR SOLAR Co., Ltd

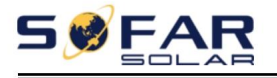

# 8. Dane techniczne

# Zarys tego rozdział u

W tym temacie wymieniono specyfikacje techniczne wszystkich modeli SOFAR 3K~6KTLM-G3 falowniki.

# 8.1. Parametry wejś ciowe (DC)

|                              | SOFA                                      | SOFA         | SOFA        | SOFA            | SOFA   | SOFA   | SOFA   |  |  |
|------------------------------|-------------------------------------------|--------------|-------------|-----------------|--------|--------|--------|--|--|
| Dane techniczne              | 3KTLM-                                    | 3,6 tys. ton | 4KTLM-      | 4,6 tys. ton    | 5KTLM- | 5KTLM- | 6KTLM- |  |  |
|                              | G3                                        | M-G3         | G3          | M-G3            | G3     | G3-A   | G3     |  |  |
| Zalecony                     |                                           |              |             |                 |        |        |        |  |  |
| Maksymalne wejś cie PV       | 4500Wp 5400Wp 6000Wp 7000Wp 7500Wp 9000Wp |              |             |                 |        |        |        |  |  |
| moc                          |                                           |              |             |                 |        |        |        |  |  |
| maks. DC                     |                                           |              |             |                 |        |        |        |  |  |
| moc dla                      | 3500W 350                                 | 0W 3500W 350 | 0W 3750W 37 | 0W 4500W        |        |        |        |  |  |
| pojedynczego MPPT            |                                           |              |             |                 |        |        |        |  |  |
| Liczba MPP                   |                                           |              |             | 2               |        |        |        |  |  |
| ś ledzący                    |                                           |              |             | 2               |        |        |        |  |  |
| Liczba DC                    |                                           |              | 1           | na każ dy MDD   | т      |        |        |  |  |
| wejś cie                     |                                           |              | I           | TId Kd2 UY WIPP | I      |        |        |  |  |
| Maksymalne                   | 600 V                                     |              |             |                 |        |        |        |  |  |
| napięcie                     | 000 V                                     |              |             |                 |        |        |        |  |  |
| wejś ciowe Napięcie          | 90V                                       |              |             |                 |        |        |        |  |  |
| początkowe                   |                                           |              |             | 380 V           |        |        |        |  |  |
| Znamionowe napięcie wejś cio | we                                        |              |             |                 |        |        |        |  |  |
| MPPT                         |                                           |              |             |                 |        |        |        |  |  |
| operacyjny                   | 80V~550V                                  |              |             |                 |        |        |        |  |  |
| zakres napięcia              |                                           |              |             |                 |        |        |        |  |  |
| Peł na moc                   | 200 V~                                    | 200 V~       | 200 V~      | 200 V~          | 210 V~ | 210 V~ | 260 V~ |  |  |
| Napięcie MPPT                | 500 V                                     | 500 V        | 500 V       | 500 V           | 500 V  | 500 V  | 500 V  |  |  |
| zakres                       |                                           |              |             |                 |        |        |        |  |  |
| maks. wejś cie               | 150/150                                   |              |             |                 |        |        |        |  |  |
| Prąd MPPT                    |                                           |              |             |                 |        |        |        |  |  |
| Maksymalne                   |                                           |              |             |                 |        |        |        |  |  |
| zwarcie wejś ciowe           |                                           | 22 54/22 54  |             |                 |        |        |        |  |  |
| aktualny na<br>MPPT          |                                           |              |             | ,,.,.,          |        |        |        |  |  |

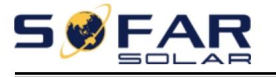

# 8.2. Parametry wyjś ciowe (AC)

| Techniczny<br>Dane                                           | SOFA<br>3KTLM-<br>G3                                  | SOFA<br>3,6 tys. ton<br>M-G3 | SOFA<br>4KTLM-<br>G3      | SOFA<br>4,6 tys. ton<br>M-G3     | SOFA<br>5KTLM-<br>G3     | SOFA<br>5KTLM-<br>G3-A | SOFA<br>6KTLM-<br>G3 |  |  |
|--------------------------------------------------------------|-------------------------------------------------------|------------------------------|---------------------------|----------------------------------|--------------------------|------------------------|----------------------|--|--|
| Oceniony<br>MOC                                              | 3000W 3680                                            | W 4000W 4600V                | v 5000W 5000W             | 6000W                            |                          |                        |                      |  |  |
| maks. AC                                                     | 3300VA 3680VA 4400VA 4600VA 5500VA 5000VA 6000VA      |                              |                           |                                  |                          |                        |                      |  |  |
| znamionowa<br>prąd<br>wyjś ciowy                             | 13,6A                                                 | 16A                          | 18,2A                     | 21A                              | 22,7A                    | 21,7A                  | 27,3A                |  |  |
| Maksymalny prąd<br>wyjś ciowy                                | 15A                                                   | 16A                          | 20A                       | 23A                              | 25A                      | 21,7A                  | 29A                  |  |  |
| Nominalny<br>napięcie                                        |                                                       |                              | L/N/PE, 220 V prądu przem | iennego 230 V prądu przemiennego | 240 V prądu przemiennego |                        |                      |  |  |
| sieciowe Sieć<br>woltaż<br>zakres                            |                                                       | 180-                         | 276Vac (zgodnie           | z lokalnym star                  | ndardem sieci)           |                        |                      |  |  |
| Nominalny<br>siatka<br>częstotliwoś ć                        | 50Hz/60Hz                                             |                              |                           |                                  |                          |                        |                      |  |  |
| Siatka<br>częstotliwoś ć<br>zakres                           | 45~55Hz/54~66Hz (zgodnie z lokalnym standardem sieci) |                              |                           |                                  |                          |                        |                      |  |  |
| Aktywny<br>regulowany elektryc<br>zakres                     | 0~100%                                                |                              |                           |                                  |                          |                        |                      |  |  |
| THDi                                                         | <3%                                                   |                              |                           |                                  |                          |                        |                      |  |  |
| Moc<br>czynnik                                               | 1domyś Ine (+/-0,8 regulowane)                        |                              |                           |                                  |                          |                        |                      |  |  |
| Eksport limitu<br>mocy                                       |                                                       | Eks                          | port zerowy lub e         | eksport z regulov                | vanym limitem m          | юсу                    |                      |  |  |
| Aktualny<br>(napór)                                          |                                                       |                              |                           | 23,9A /20ms                      |                          |                        |                      |  |  |
| Maksymalny<br>wyjś cie<br>prąd<br>zwarciowy                  | 200a.cA , 1µs                                         |                              |                           |                                  |                          |                        |                      |  |  |
| Maksymalny<br>wyjś cie<br>przeciąż ać<br>nie<br>ochrona<br>N | 27,3 acA                                              |                              |                           |                                  |                          |                        |                      |  |  |
| cofanie<br>aktualny                                          | 0A                                                    |                              |                           |                                  |                          |                        |                      |  |  |

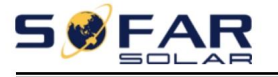

# 8.3. Wydajnoś ć ochrona i komunikacja

| Techniczny<br>Dane                              | SOFA<br>3KTLM-<br>G3                                   | SOFA<br>3,6 tys. ton<br>M-G3 | SOFA<br>4KTLM-<br>G3 | SOFA<br>4,6 tys. ton<br>M-G3 | SOFA<br>5KTLM-<br>G3 | SOFA<br>5KTLM-<br>G3-A | SOFA<br>6KTLM-<br>G3 |  |  |
|-------------------------------------------------|--------------------------------------------------------|------------------------------|----------------------|------------------------------|----------------------|------------------------|----------------------|--|--|
| Maksymalna wydajnoś ć                           | 98,2%                                                  | 98,2%                        | 98,2%                | 98,4%                        | 98,4%                | 98,4%                  | 98,4%                |  |  |
| Euro<br>efektywnoś ć                            | 97,3%                                                  | 97,3%                        | 97,3%                | 97,5%                        | 97,5%                | 97,5%                  | 97,5%                |  |  |
| MPPT<br>efektywnoś ć                            | >99,9%                                                 |                              |                      |                              |                      |                        |                      |  |  |
| Samokonsumpcja<br>opcja w<br>nocy               |                                                        | <1W                          |                      |                              |                      |                        |                      |  |  |
| Odwrotny prąd stał y<br>biegunowoś ć<br>OChrona | Tak                                                    |                              |                      |                              |                      |                        |                      |  |  |
| Przeł ącznik prądu stał ego                     | Fakultatywny                                           |                              |                      |                              |                      |                        |                      |  |  |
| AFCI<br>ochrona                                 | Fakultatywny                                           |                              |                      |                              |                      |                        |                      |  |  |
| Ochronny<br>klasa/overvo<br>ltaż<br>kategoria   | 1                                                      |                              |                      |                              |                      |                        |                      |  |  |
| Bezpieczeństwo<br>ochrona                       | Anty-wyspiarstwo,RCMU,monitorowanie bł ędów uziemienia |                              |                      |                              |                      |                        |                      |  |  |
| SPD                                             |                                                        |                              | MOV:Ty               | p III standardow             | vy                   |                        |                      |  |  |
| Moc<br>jednostka<br>zarządzająca                | Zgodnie z certyfikacją i proś bą                       |                              |                      |                              |                      |                        |                      |  |  |
| Komunikacja<br>cja                              | RS485/USB/Bluetooth, Opcjonalnie: WiFi/GPRS            |                              |                      |                              |                      |                        |                      |  |  |
| Dział anie<br>przechowywanie danych             | 25 lat                                                 |                              |                      |                              |                      |                        |                      |  |  |

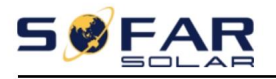

Instrukcja obsł ugi

# 8.4. Data ogólna

| Techniczny         | SOFA                                                                      | SOFA             | SOFA             | SOFA             | SOFA            | SOFA        | SOFA   |  |  |  |  |
|--------------------|---------------------------------------------------------------------------|------------------|------------------|------------------|-----------------|-------------|--------|--|--|--|--|
| Dano               | 3KTLM-                                                                    | 3,6 tys. ton     | 4KTLM-           | 4,6 tys. ton     | 5KTLM-          | 5KTLM-      | 6KTLM- |  |  |  |  |
| Dane               | G3                                                                        | M-G3             | G3               | M-G3             | G3              | G3-A        | G3     |  |  |  |  |
| Topologia          |                                                                           | nieizolowany     |                  |                  |                 |             |        |  |  |  |  |
| Otoczenia          |                                                                           |                  |                  |                  |                 |             |        |  |  |  |  |
| temperatura        | -30~+60°C                                                                 |                  |                  |                  |                 |             |        |  |  |  |  |
| zakres             |                                                                           |                  |                  |                  |                 |             |        |  |  |  |  |
| Stopień            | 1965                                                                      |                  |                  |                  |                 |             |        |  |  |  |  |
| ochrona            |                                                                           |                  |                  |                  |                 |             |        |  |  |  |  |
| Dozwolone          |                                                                           |                  |                  |                  |                 |             |        |  |  |  |  |
| względny           |                                                                           |                  |                  | 0~100%           |                 |             |        |  |  |  |  |
| wilgotnoś ć        |                                                                           |                  |                  |                  |                 |             |        |  |  |  |  |
| zakres             |                                                                           |                  |                  |                  |                 |             |        |  |  |  |  |
| Hał as             |                                                                           | <25dB            |                  |                  |                 |             |        |  |  |  |  |
| Chł odzenie        |                                                                           | Naturalny        |                  |                  |                 |             |        |  |  |  |  |
| Maksymalna         | /000m                                                                     |                  |                  |                  |                 |             |        |  |  |  |  |
| wysokoś ćoperacyjn | 3                                                                         |                  |                  |                  |                 |             |        |  |  |  |  |
| Zarys<br>Wymiar    | Wymiary: 349*344*164mm                                                    |                  |                  |                  |                 |             |        |  |  |  |  |
| Waga               |                                                                           | 9,2 kg           |                  |                  | 10              | kg          |        |  |  |  |  |
| Wyś wietlacz       |                                                                           |                  | LCD i            | Bluetooth + apl  | ikacja          |             |        |  |  |  |  |
| Gwarancja          |                                                                           |                  | 5 lat/7          | lat/10 lat       |                 |             |        |  |  |  |  |
| Nad                |                                                                           |                  | <i>c</i> .       | 56               |                 |             |        |  |  |  |  |
| woltaż             |                                                                           |                  | Strona           | a DC: przepięcie | 211             |             |        |  |  |  |  |
| kategoria          |                                                                           |                  | Strona           | AC: przepięcie   | III             |             |        |  |  |  |  |
|                    | EN 61000-6-2, EN 61000-6-3, EN 61000-3-2, EN 61000-3-3, EN 61000-3-11, EN |                  |                  |                  |                 |             |        |  |  |  |  |
|                    | 61000-3-12                                                                |                  |                  |                  |                 |             |        |  |  |  |  |
| Bezpieczeństwo     | Norm                                                                      | IV: IEC 62109-1/ | 2, IEC 62116. IE | C 61727. IEC 61  | 1683. IEC 60068 | (1.2.14.30) |        |  |  |  |  |
| standardy          |                                                                           | ,                | ,                |                  |                 |             |        |  |  |  |  |
| Siatka             | VDE-AR-N 41                                                               | 05, VDE V 0126   | -1-1, V 0124-10  | 0, AS/NZS 4777,  | CEI 0-21, G98/  | G99,        |        |  |  |  |  |
| standardy          | C10/11, EN 50549, RD 1699                                                 |                  |                  |                  |                 |             |        |  |  |  |  |

# 9. Zapewnienie jakoś ci

### Standardowy okres gwarancji

Standardowy okres gwarancji na falownik wynosi 60 miesięcy (5 lat). dwie metody obliczania okresu gwarancji:

1. Faktura zakupu dostarczona przez Klienta: pierwszy lot dostarcza standardowy okres gwarancji 60 miesięcy (5 lat) od daty wystawienia faktury;

2. Klient nie dostarczył faktury: od daty produkcji (wedł ug numeru seryjnego maszyny) Nasza firma udziela gwarancji okres 63 miesięcy (5,25 roku).

3. W przypadku jakiejkolwiek szczególnej umowy gwarancyjnej, umowa kupna-sprzedaż y będzie obowiązywać panować

### Przedł uż ony okres gwarancji

W ciągu 12 miesięcy od zakupu falownika (na podstawie zakupu) faktury) lub w ciągu 24 miesięcy od daty produkcji falownika (numer seryjny maszyny, w oparciu o pierwszą datę przybycia), Klienci mogą ubiegaćsię o zakup przedł uż onego produkty objęte gwarancją od zespoł u sprzedaż y firmy, podając numer seryjny produktu numer, Nasza firma moż e odmówićwykonania usł ugi w terminie przedł uż onym wniosek o zakup gwarancji. Klienci mogą wykupićrozszerzoną gwarancję na okres 5, 10, 15 lat.

Jeż eli klient chce skorzystaćz przedł uż onej gwarancji, prosimy o kontakt: skontaktuj się z dział em sprzedaż y naszej firmy, aby zakupićprodukty, które są poza okres zakupu rozszerzonej gwarancji, ale nie minął jeszcze okres standardowy okres gwarancji jakoś ci. Klienci będą ponosićróż ne rozszerzone skł adki.

W okresie rozszerzonej gwarancji komponenty fotowoltaiczne GPRS, WIFI i urządzenia odgromowe nie są objęte przedł uż onym okresem gwarancji. Jeś li jeś li ulegną awarii w okresie przedł uż onej gwarancji, klienci muszą dokonaćzakupu i zastąp je naszą firmą.

Po zakupieniu usł ugi rozszerzonej gwarancji nasza firma wystawi kartę rozszerzonej gwarancji dla klienta w celu potwierdzenia rozszerzonej gwarancji okres.

#### Nieważ na klauzula gwarancyjna

Gwarancja nie obejmuje awarii sprzętu spowodowanej następującymi przyczynami:

1) "Karta gwarancyjna" nie został a wysł ana do dystrybutora ani do naszego firma;

2) Dokonywaćbez zgody naszej firmy zmian w sprzęcie lub wymiany częś ci;

3) Uż ywaćniekwalifikowanych materiał ów do wspierania produktów naszej firmy, powodując awarię produktu;

 4) Technicy spoza firmy modyfikują lub próbują naprawići usunąćdane. numer seryjny produktu lub sitodruk; 5)

Nieprawidł owa instalacja, debugowanie i metody uż ytkowania;

6) Niedostosowanie się do przepisów bezpieczeństwa (norm certyfikacyjnych itp.); 7)

Uszkodzenia spowodowane niewł aś ciwym przechowywaniem przez dealerów lub

uż ytkowników końcowych; 8) Uszkodzenia transportowe (w tym zarysowania spowodowane przez wewnętrzne opakowanie w czasie transportu). Prosimy o zgł oszenie roszczenia bezpoś rednio do firmy transportowej lub firmy ubezpieczeniowej tak szybko, jak to moż liwe, i uzyskanie identyfikacji uszkodzenia, takiej jak rozł adunek kontenera/opakowania;

9) Nieprzestrzeganie instrukcji obsł ugi produktu, instrukcji instalacji i wytycznych dotyczących konserwacji;

10) Niewł aś ciwe lub niewł aś ciwe uż ycie

urządzenia; 11) Sł aba wentylacja

urządzenia; 12) Proces konserwacji produktu nie jest zgodny z odpowiednimi

normami; 13) Awaria lub uszkodzenie spowodowane klęskami ż ywioł owymi lub innymi sił ami wyż szymi (takimi jak trzęsienie ziemi, uderzenie pioruna, poż ar itp.)

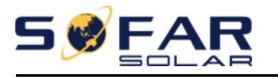

#### Oś wiadczenie

Jeś li kupił eś ten produkt w Australii, powinieneś wiedzieć ż e niniejsza gwarancja obowiązuje w uzupeł nieniu do innych praw i ś rodków zaradczych przysł ugujących konsumentowi na mocy przepisów prawa.

Nasze towary są objęte gwarancjami, których nie moż na wykluczyćna mocy australijskiego prawa konsumenckiego. Masz prawo do wymiany lub zwrotu pieniędzy w przypadku poważ nej awarii i odszkodowania za wszelkie inne racjonalnie przewidywalne straty lub szkody. Masz również prawo do naprawy lub wymiany towarów, jeś li towary nie są akceptowalnej jakoś ci, a awaria nie jest poważ ną awarią.

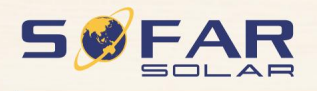

Nazwa produktu: Falownik podł ączony do sieci solarnej

Company Name: Shenzhen SOFARSOLAR Co., Ltd. DODANO: 401, Budynek 4, Park Przemysł owy AnTongDa, Dzielnica 68, Społecznoś ćXingDong,

Ulica XinAn, Dzielnica BaoAn, Shenzhen, GuangDong.PR Chiny E-mail:

service@sofarsolar.com Tel: 0510-6690 2300 Strona

internetowa: www.sofarsolar.com